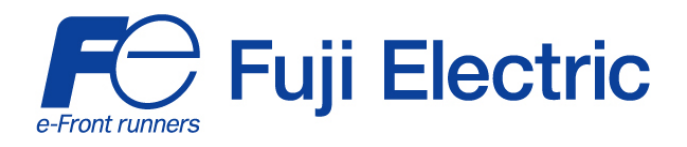

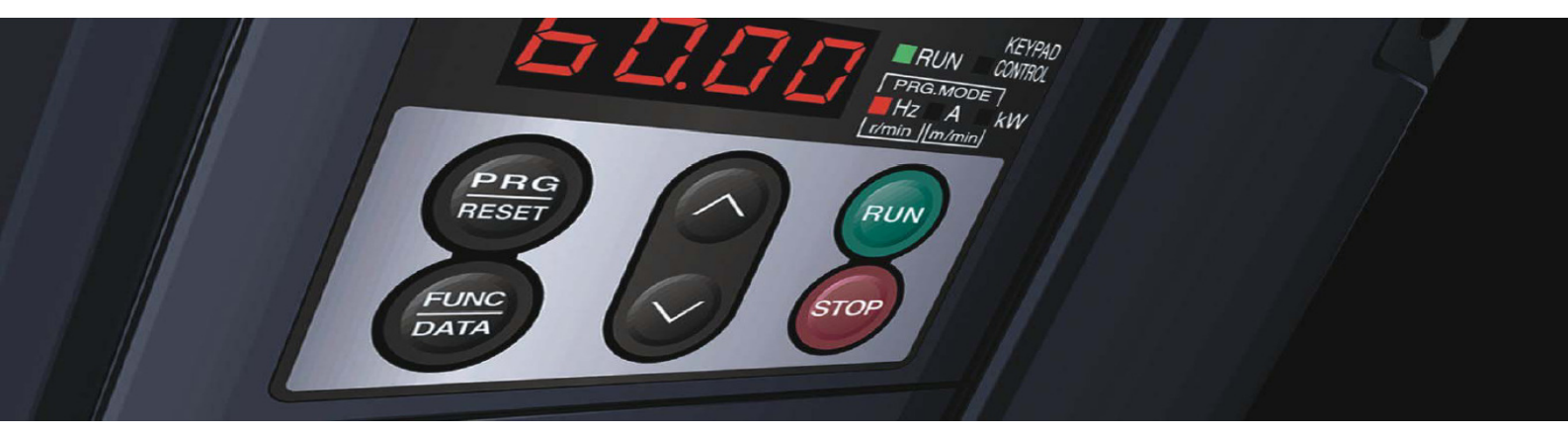

# STARTING GUIDE FRENIC-Multi LM-1

High performance compact inverter for lift applications

3 ph 400 V 0.4 kW – 15 kW 3 ph 200 V 0.1 kW – 15 kW

SG\_Multi-LM1\_EN\_1.4.3

| Index | Version                                                      | Date       | Written   | Checked   | Approved  |
|-------|--------------------------------------------------------------|------------|-----------|-----------|-----------|
| 1.1.0 | - First Lift version                                         | 05.09.07   | J.Alonso  | S.Ureña   | S.Ureña   |
| 1.2.0 | - Second version (RESTILING)                                 | 05.02.08   | J.Alonso  | S.Ureña   | S.Ureña   |
| 1.2.1 | - 1ph 200 V series removed                                   | 26.06.08   | J.Alonso  | S.Ureña   | S.Ureña   |
|       | <ul> <li>Information of S-curves corrected</li> </ul>        |            |           |           |           |
|       | <ul> <li>New parameters added in chapter 9</li> </ul>        |            |           |           |           |
|       | - Keypad menus information added                             |            |           |           |           |
| 1.2.2 | <ul> <li>EMC standard compliance updated.</li> </ul>         | 05.09.08   | J.Alonso  | S.Ureña   | S.Ureña   |
| 1.3.0 | <ul> <li>Formula for calculate no-load current is</li> </ul> | 11.11.08   | J.Alonso  | S.Ureña   | S.Ureña   |
|       | added.                                                       |            |           |           |           |
|       | - Information about parameters P09 and P11                   |            |           |           |           |
|       | is added.                                                    |            |           |           |           |
|       | -Information of how to adjust experimentally                 |            |           |           |           |
|       | P12 is removed.                                              |            |           |           |           |
|       | - Chapter "7.3 Torque boost gain" is added.                  |            |           |           |           |
|       | - Chapter 7.4 Compensation response time                     |            |           |           |           |
| 1.1.1 | IS added.                                                    | 00.04.0011 | C Live ão | C I Iraño | C L lucão |
| 1.4.1 | - Version updated from _LN to _LN1.                          | 26.04.2011 | S.Orena   | S.Orena   | S.Orena   |
|       | - Header changed from -Livi to -Livi 1.                      |            |           |           |           |
|       | - Over-rating table for 400 V is added                       |            |           |           |           |
|       | - Factory setting is changed (updated)                       |            |           |           |           |
|       | - Auto tuning mode 2 is static (updated)                     |            |           |           |           |
|       | - Table 7.1 Sentence is added (*).                           |            |           |           |           |
| 1.4.2 | - Table 6.2 Modified (ramps deleted).                        | 18.05.2011 | S.Ureña   | S.Ureña   | S.Ureña   |
|       | - Table 6.3 Added.                                           |            |           |           |           |
|       | - Small text corrections.                                    |            |           |           |           |
|       | - Speed selection according o47 is added.                    |            |           |           |           |
| 1.4.3 | - Figure 4.7 Modified (Rescue is added).                     | 30.05.2012 | S.Ureña   | S.Ureña   | S.Ureña   |
|       | - Table 4.2 Modified.                                        |            |           |           |           |
|       | - Small text corrections.                                    |            |           |           |           |
|       | - Figure 7.1 Modified (MC1 & MC2) is added.                  |            |           |           |           |

FRENIC-Multi LM1

# CONTENTS

5000 - P

|     | Chapter                                                               | Page |
|-----|-----------------------------------------------------------------------|------|
| 1.  | SAFETY INFORMATION AND CONFORMITY TO STANDARDS                        | 5    |
| 1.1 | Safety information                                                    | 5    |
| 1.2 | Conformity to European standards                                      | 7    |
| 2.  | TECHNICAL DATA                                                        | 8    |
| 2.1 | Three-phase 400 V class series                                        | 8    |
| 2.2 | Three-phase 200 V class series                                        | 8    |
| 2.3 | Over-rating table for 400 V class series                              | 9    |
| 3.  | MECHANICAL INSTALLATION                                               | 10   |
| 3.1 | Operating Environment                                                 | 10   |
| 3.2 | Installing the inverter                                               | 10   |
| 4.  | WIRING                                                                | 11   |
| 4.1 | Removing the terminal cover and the main circuit terminal block cover | 11   |
| 4.2 | Wiring for main circuit terminals and grounding terminals             | 13   |
| 4.3 | Wiring for control circuit terminals                                  | 14   |
| 4.4 | Control terminal description                                          | 14   |
| 4.5 | Setting up the slide switches                                         | 17   |
| 5.  | OPERATION USING THE KEYPAD                                            | 18   |
| 6.  | SETTING                                                               | 21   |
| 6.1 | Basic setting for induction motor                                     | 21   |
| 6.2 | Quick start commissioning (auto tuning)                               | 21   |
| 6.3 | Additional setting                                                    | 22   |
| 6.4 | Setting the speed profile                                             | 23   |
| 6.5 | Complete time diagram for normal travel                               | 24   |
| 7.  | SPECIAL OPERATIONS                                                    | 25   |
| 7.1 | Rescue operation                                                      | 25   |
| 7.2 | Auto-resetting operation                                              | 26   |
| 7.3 | Torque boost gain                                                     | 27   |
| 7.4 | Compensation response time                                            | 27   |
| 8.  | FUNCTION CODES (PARAMETERS)                                           | 28   |
| 9.  | TROUBLESHOOTING                                                       | 31   |

FRENIC-MUITI LM1

## Preface

IIC-Multi LM1

Thank you for purchasing our FRENIC-Multi LM1 series of inverters.

This product is designed to drive a three-phase induction motor for lift applications. Read through this manual and be familiar with correct handling and operation of this product.

Improper handling may result in incorrect operation, a short life, or even a failure of this product as well as the motor.

Deliver this manual to the end user of this product. Keep this manual in a safe place until this product is discarded.

Listed below are the other materials related to the use of the FRENIC-Multi LM1. Read them in conjunction with this manual if necessary.

- FRENIC-Multi User's Manual (MEH457)
- FRENIC-Multi Instruction Manual (INR-SI47-1094a-E)

The materials are subject to change without notice. Be sure to obtain the latest editions for use.

- Inputs and outputs can be set to different functions using the corresponding functions. By factory defaults these settings are already suitable for lift applications. In this manual only the functions related to lift applications are described.

### **1. SAFETY INFORMATION AND CONFORMITY TO STANDARDS**

#### 1.1 Safety information

Read this manual thoroughly before proceeding with installation, connections (wiring), operation, or maintenance and inspection. Ensure you have sound knowledge of the device and familiarize yourself with all safety information and precautions before proceeding to operate the inverter.

261

Safety precautions are classified into the following two categories in this manual.

| Failure to heed the information indicated by this symbol may lead to dangerous conditions, possibly resulting in death or serious bodily injuries.                                  |
|----------------------------------------------------------------------------------------------------|
| Failure to heed the information indicated by this symbol may lead to dangerous conditions, possibly resulting in minor or light bodily injuries and/or substantial property damage. |

Failure to heed the information contained under the CAUTION title can also result in serious consequences. These safety precautions are of utmost importance and must be observed at all times.

#### Application

# 

FRENIC-Multi LM1 is designed to drive a three-phase induction motor. Do not use it for single-phase motors or for other purposes.

Fire or an accident could occur.

- · FRENIC-Multi LM1 may not be used for a life-support system or other purposes directly related to the human safety.
- Though FRENIC-Multi LM1 is manufactured under strict quality control, install safety devices for applications where serious
  accidents or material losses are foreseen in relation to the failure of it.

An accident could occur.

#### Installation

# 

- Install the inverter on a non-flammable material such as metal.
   Otherwise fire could occur.
- Do not place flammable object nearby.
   Doing so could cause fire.

# 

- Do not support the inverter by its terminal block cover during transportation.
   Doing so could cause a drop of the inverter and injuries.
- Prevent lint, paper fibbers, sawdust, dust, metallic chips, or other foreign materials from getting into the inverter or from accumulating on the heat sink.

Otherwise, a fire or an accident might result.

- Do not install or operate an inverter that is damaged or lacking parts.
   Doing so could cause fire, an accident or injuries.
- Do not stand on a shipping box.
- Do not stack shipping boxes higher than the indicated information printed on those boxes.
   Doing so could cause injuries.

IIC-Multi LM1

#### Wiring

# 

IIC-MUITI LM1

- When wiring the inverter to the power supply, insert a recommended moulded case circuit breaker (MCCB) or residual-currentoperated protective device (RCD)/earth leakage circuit breaker (ELCB) (with overcurrent protection) in the path of power lines. Use the devices within the recommended current range.
- · Use wires of the specified size.
- When wiring the inverter to the power supply that is 500 kVA or more, be sure to connect an optional DC reactor (DCR). Otherwise, fire could occur.
- Do not use one multicore cable in order to connect several inverters with motors.
- Do not connect a surge killer to the inverter's output (secondary) circuit.
- Doing so could cause fire.
- Ground the inverter in compliance with the national or local electric code.
   Otherwise, electric shock could occur.
- · Qualified electricians should carry out wiring.
- Disconnect power before wiring. Otherwise, electric shock could occur.
- Install inverter before wiring.
   Otherwise, electric shock or injuries could occur.
- Ensure that the number of input phases and the rated voltage of the product match the number of phases and the voltage of the AC power supply to which the product is to be connected.
   Otherwise fire or an accident could occur.
- Do not connect the power supply wires to output terminals (U, V, and W).
- Do not insert a braking resistor between terminals P (+) and N (-), P1 and N (-), P (+) and P1, DB and N (-), or P1 and DB.
   Doing so could cause fire or an accident.
- Generally, control signal wires are not reinforced insulation. If they accidentally touch any of live parts in the main circuit, their insulation coat may break for any reasons. In such a case, ensure the signal control wire is protected from making contact with any high voltage cables.

Doing so could cause an accident or electric shock.

# 

- Connect the three-phase motor to terminals U, V, and W of the inverter.
   Otherwise injuries could occur.
- The inverter, motor and wiring generate electric noise. Ensure preventative measures are taken to protect sensors and sensitive devices from RFI noise.

Otherwise an accident could occur.

#### Operation

# 

- Be sure to install the terminal cover before turning the power ON. Do not remove the covers while power is applied.
   Otherwise electric shock could occur.
- Do not operate switches with wet hands.
   Doing so could cause electric shock.
- If the auto-reset function has been selected, the inverter may automatically restart and drive the motor depending on the cause of tripping.
- (Design the machinery or equipment so that human safety is ensured after restarting.)
- If the stall prevention function (current limiter), automatic deceleration, and overload prevention control have been selected, the inverter may operate at an acceleration/deceleration time or frequency different from the commanded ones. Design the machine so that safety is ensured even in such cases.

Otherwise an accident could occur.

6

#### Maintenance and inspection, and parts replacement

# 

IIC-MUITI LMA

- Turn the power OFF and wait for at least five minutes before starting inspection. Further, check that the LED monitor is unlit and that the DC link bus voltage between the P (+) and N (-) terminals is lower than 25 VDC.
   Otherwise, electric shock could occur.
- Maintenance, inspection, and parts replacement should be made only by qualified persons.
- · Take off the watch, rings and other metallic objects before starting work.
- Use insulated tools.
- Otherwise, electric shock or injuries could occur.

#### Disposal

# 

 Treat the inverter as an industrial waste when disposing of it. Otherwise injuries could occur.

#### Others

# 

- Never attempt to modify the inverter.
- Doing so could cause electric shock or injuries.

#### 1.2 Conformity to European standards

The CE marking on Fuji Electric products indicates that they comply with the essential requirements of the Electromagnetic Compatibility (EMC) Directive 89/336/EEC issued by the Council of the European Communities and the Low Voltage Directive 73/23/EEC.

Inverters with built-in EMC filter that bear a CE marking are in conformity with EMC directives. Inverters having no built-in EMC filter can be in conformity with EMC directives if an optional EMC compliant filter is connected to them.

General purpose inverters are subject to the regulations set forth by the Low Voltage Directive in the EU. Fuji Electric declares the inverters bearing a CE marking are compliant with the Low Voltage Directive.

FRENIC-Multi LM1 inverters are in accordance with the regulations of following council directives and their amendments:

EMC Directive 89/336/EEC (Electromagnetic Compatibility)

Low Voltage Directive 73/23/EEC (LVD)

For assessment of conformity the following relevant standards have been taken into consideration:

EN61800-3:2004

EN50178:1997

# 

The FRENIC-Multi LM1 inverters are categorized as category C2 according to the EN61800-3:2004. When you use these products in the domestic environment, you may need to take appropriate countermeasures to reduce or eliminate any noise emitted from these products.

## 2. TECHNICAL DATA

### 2.1 Three-phase 400 V class series

|                                | Items                      |                |                                                                                            |             |              |            | Specificatio            | ons          |               |               |       |
|--------------------------------|----------------------------|----------------|--------------------------------------------------------------------------------------------|-------------|--------------|------------|-------------------------|--------------|---------------|---------------|-------|
| Type (FRN DD E1E/S-4LM1)       |                            | 0.4            | 0.75                                                                                       | 1.5         | 2.2          | 4.0        | 5.5                     | 7.5          | 11            | 15            |       |
| Nominal applied motor [kW]     |                            | 0.4            | 0.75                                                                                       | 1.5         | 2.2          | 4.0        | 5.5                     | 7.5          | 11            | 15            |       |
| sbu                            | Rated capacity [k'         | VA]            | 1.1                                                                                        | 1.9         | 2.8          | 4.1        | 6.8                     | 9.9          | 13            | 18            | 22    |
| rati                           | Rated voltage [V]          |                |                                                                                            |             | Th           | ree-phas   | e 380 to 48             | V (With A    | VR)           |               |       |
| rt                             | Rated current [A]          | (*1)           | 1.5                                                                                        | 2.5         | 3.7          | 5.5        | 9.0                     | 13           | 18            | 24            | 30    |
| ft                             | Overload capabilit         | у              |                                                                                            | 150 °       | % of rated c | urrent for | <sup>-</sup> 1min or 20 | 0 % of rated | d current for | 0.5 s         |       |
| 0                              | Rated frequency            |                |                                                                                            |             |              |            | 50/60 Hz                |              |               |               |       |
|                                | Main power supply          | Ý              |                                                                                            |             | Th           | ree-phas   | e 380 to 48             | 0 V, 50/60   | Hz            |               |       |
| s                              | Voltage/frequency          | variations     |                                                                                            | Voltage: +1 | 0 to -15 % ( | Voltage ι  | unbalance: 1            | 2 % or less) | , Frequency   | /: +5 to -5 % |       |
| ating                          | Rated current [A]          | With DCR       | 0.85                                                                                       | 1.6         | 3.0          | 4.4        | 7.3                     | 10.6         | 14.4          | 21.1          | 28.8  |
| nput                           |                            | Without DCR    | 1.7                                                                                        | 3.1         | 5.9          | 8.2        | 13.0                    | 17.3         | 23.2          | 33.0          | 43.8  |
| _                              | Required power si<br>[kVA] | upply capacity | 0.6                                                                                        | 1.1         | 2.0          | 2.9        | 4.9                     | 7.4          | 10            | 15            | 20    |
| 안 Braking torque [%]           |                            |                | 100 70 40 20                                                                               |             |              |            |                         |              |               |               |       |
| aki                            | DC braking                 |                | Starting frequency: 0.1 to 60.0 Hz, Braking time: 0.0 to 30.0 s, Braking level: 0 to 100 % |             |              |            |                         |              |               |               |       |
| Ъ                              | Transistor for brak        | ing resistor   | Built-in                                                                                   |             |              |            |                         |              |               |               |       |
| Applicable safety standards    |                            |                | UL508C, C22.2No.14, EN50178: 1997                                                          |             |              |            |                         |              |               |               |       |
| Enclosure                      |                            |                | IP20 (IEC60529) / UL open type (UL50)                                                      |             |              |            |                         |              |               |               |       |
| Cooling method                 |                            | Natura         | l cooling                                                                                  |             |              |            | Fan coolin              | ig           |               |               |       |
| Mass [kg]                      |                            | 1.1            | 1.2                                                                                        | 1.7         | 1.7          | 2.3        | 3.4                     | 3.6          | 6.1           | 7.1           |       |
| EMC filter built-in (E1E) (*2) |                            |                |                                                                                            |             |              |            |                         |              |               |               |       |
| EMC standard Emission          |                            |                |                                                                                            | Category C2 | 2 (EN 61800  | )-3:2004   | )                       | Cate         | gory C3 (EN   | V 61800-3: 2  | 2004) |
| comp                           | liance Immunit             | у              |                                                                                            |             |              | 2nd En     | v. (EN 6180             | 0-3:2004)    |               |               |       |
| Mass [kg]                      |                            |                | 1.5                                                                                        | 1.6         | 2.5          | 2.5        | 3.0                     | 4.8          | 5.0           | 8.1           | 9.1   |

RENIC-Multi LM1

(\*1) Rated current for Ta= 50 °C, Cf= 8 kHz, ED=40 % (\*2) Available only in 4.0 kW (400 V)

### 2.2 Three-phase 200 V class series

|                                 | Items                      |               | Specifications                                                                             |              |              |              |              |            |                    |              |             |            |            |
|---------------------------------|----------------------------|---------------|--------------------------------------------------------------------------------------------|--------------|--------------|--------------|--------------|------------|--------------------|--------------|-------------|------------|------------|
| Type (FRNDDDE1S-2LM1)           |                            | 0.1           | 0.2                                                                                        | 0.4          | 0.75         | 1.5          | 2.2          | 3.7        | 5.5                | 7.5          | 11          | 15         |            |
|                                 | Nominal applied n          | notor [kW]    | 0.1                                                                                        | 0.2          | 0.4          | 0.75         | 1.5          | 2.2        | 3.7                | 5.5          | 7.5         | 11         | 15         |
|                                 | Rated capacity [kV/        | A]            | 0.30                                                                                       | 0.57         | 1.1          | 1.9          | 3.0          | 4.1        | 6.4                | 9.5          | 12          | 17         | 22         |
| s                               | Rated voltage [V]          |               |                                                                                            |              |              | Thre         | ee-phase     | 200 to 2   | 40 V (With         | AVR)         |             |            |            |
| out ratir                       | Rated current [A] (*<br>(* | 1)<br>2)      | 0.8<br>(0.7)                                                                               | 1.5<br>(1.4) | 3.0<br>(2.5) | 5.0<br>(4.2) | 8.0<br>(7.0) | 11<br>(10) | 17<br>(16.5)       | 25<br>(23.5) | 33<br>(31)  | 47<br>(44) | 60<br>(57) |
| nt o                            |                            |               |                                                                                            |              | 150 % 0      | f rated cu   | rrent for .  | 1 min or 2 | 00 % of ra         | ted curren   | t for 0.5 s |            |            |
| 0                               | Bated frequency            |               |                                                                                            |              | 150 /8 0     | i lateu cu   |              | 50/60 F    | -00 /8 0118<br>-17 |              | 101 0.3 3   |            |            |
| Main power supply               |                            |               |                                                                                            |              |              | Thr          | ee-nhase     | 200 to 2   | 240 V 50/          | 60 Hz        |             |            |            |
|                                 | Voltage/frequency          | variations    |                                                                                            | Voltad       | ne: +10 to   | ) -15 % (\   | /oltage u    | balance    | : 2 % or le        | ss) Freque   | ency: +5 to | o -5 %     |            |
| S                               | Rated current [A]          |               | 0.57                                                                                       | 0.00         |              |              |              |            |                    | 00/, 110qu   |             | 40.0       | 57.0       |
| tinç                            |                            | With DCR      | 0.57                                                                                       | 0.93         | 1.6          | 3.0          | 5.7          | 8.3        | 14.0               | 21.1         | 28.8        | 42.2       | 57.6       |
| ut ra                           |                            | Without DCR   | 1.1                                                                                        | 1.8          | 3.1          | 5.3          | 9.5          | 13.2       | 22.2               | 31.5         | 42.7        | 60.7       | 80.0       |
| dul                             | Required power su<br>[kVA] | pply capacity | 0.2                                                                                        | 0.3          | 0.6          | 1.1          | 2.0          | 2.9        | 4.9                | 7.4          | 10          | 15         | 20         |
|                                 | Braking torgue [%]         |               | 1                                                                                          | 50           | 1            | 00           | 70           |            | 40                 |              | 20          | )          |            |
| Braking                         | DC braking                 |               | Starting frequency: 0.1 to 60.0 Hz, Braking time: 0.0 to 30.0 s, Braking level: 0 to 100 % |              |              |              |              | %          |                    |              |             |            |            |
| Transistor for braking resistor |                            |               | Built-in                                                                                   |              |              |              |              |            |                    |              |             |            |            |
| Applicable safety standards     |                            |               |                                                                                            |              |              | UL5          | 08C, C22     | 2.2No.14,  | , EN50178          | : 1997       |             |            |            |
| Enclosure                       |                            |               |                                                                                            |              |              | IP20         | (IEC605      | 29) / UL ( | open type          | (UL50)       |             |            |            |
| Cooling method                  |                            |               | Natural                                                                                    | cooling      |              |              |              | F          | an cooling         | 9            |             |            |            |
| Mas                             | s [kg]                     |               | 0.6                                                                                        | 0.6          | 0.7          | 0.8          | 1.7          | 1.7        | 2.3                | 3.4          | 3.6         | 6.1        | 7.1        |
| Mass [kg]                       |                            | 0.7           | 0.7                                                                                        | 0.8          | 0.9          | 2.4          | 2.4          | 2.9        | 5.1                | 5.3          | 10.3        | 11.3       |            |

(\*1) Rated current for Ta= 40 °C, Cf= 8 kHz, ED=40 % (\*2) Rated current (in brackets) for Ta= 50 °C, Cf= 8 kHz, ED=40 %

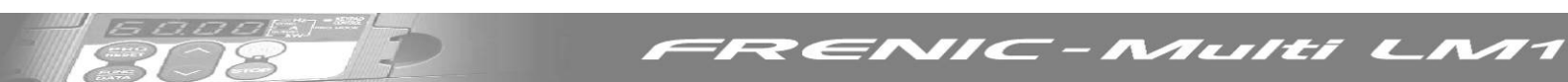

# 2.3 Over-rating table for 400 V series

| Inverter<br>Size | Maximum<br>motor POWER | I rated<br>(A) | Overload<br>(%) | Time<br>(s) | Overload<br>(%) | Time<br>(s) |
|------------------|------------------------|----------------|-----------------|-------------|-----------------|-------------|
| 4.0              | 4 kW                   | 10.4           | 130             | 60          | 173             | 0.5         |
| 5.5              | 5.5 kW                 | 15             | 130             | 60          | 173             | 0.5         |
| 7.5              | 7.5 kW                 | 20.8           | 130             | 60          | 173             | 0.5         |
| 11               | 11 kW                  | 27.6           | 130             | 60          | 174             | 0.5         |
| 15               | 15 kW                  | 34.5           | 130             | 60          | 174             | 0.5         |

Rated current for Ta= 45 °C, Cf= 8 kHz, ED=40 %

### **3. MECHANICAL INSTALLATION**

#### 3.1 Operating Environment

Install the inverter in an environment that satisfies the requirements listed in Table 3.1.

261

|                                                                                                    | Table 3.1 Environmen                                                                                      | Table 3.2 Output C                                                                                             | Table 3.2 Output Current Derating                                                                                                    |                                                                                 |  |
|----------------------------------------------------------------------------------------------------|----------------------------------------------------------------------------------------------------|----------------------------------------------------------------------------------------------------|----------------------------------------------------------------------------------------------------|---------------------------------------------------------------------------------|--|
| Item                                                                                                    | Specif                                                                                                    | ications                                                                                                    | Factor in                                                                                                    | Relation to Altitude                                                            |  |
| Site location                                                                                                    | Indoors                                                                                                   |                                                                                                    | Altitude                                                                                                    | Output current<br>derating factor                                               |  |
| Ambient<br>temperature                                                                                                    | -10 to +50°C (Note 1)                                                                                     |                                                                                                    | 1000 m or lower                                                                                                    | 1.00                                                                            |  |
| Relative                                                                                                    | 5 to 95% (No condens                                                                                      | sation)                                                                                                    | 1000 to 1500 m                                                                                                    | 0.97                                                                            |  |
| humidity                                                                                                    |                                                                                                    | sallony                                                                                                    | 1500 to 2000 m                                                                                                    | 0.95                                                                            |  |
| Atmosphere The inverter must not be exposed to dust, direct sublight corresive gases flammable                                                                                                    |                                                                                                    |                                                                                                    | 2000 to 2500 m                                                                                                    | 0.91                                                                            |  |
|                                                                                                    | gas, oil mist, vapor or                                                                                   | water drops. (Note 2)                                                                                          | 2500 to 3000 m                                                                                                    | 0.88                                                                            |  |
|                                                                                                    | (0.01 mg/cm <sup>2</sup> or less provide the inverter must not sudden changes in te cause condensation to | per year)<br>be subjected to<br>mperature that will<br>o form.                                                 | (Note 1) When inverters are mounted side<br>by-side without any gap between them (les<br>than 5.5 kW), the ambient temperatur<br>should be within the range from -10 to<br>+40°C. |                                                                                 |  |
| Altitude                                                                                                    | 1000 m max. (Note 3)                                                                                      |                                                                                                    | <ul> <li>(Note 2) Do not<br/>environment where</li> </ul>                                                                                                    | install the inverter in an<br>it may be exposed to                              |  |
| Atmospheric pressure                                                                                                    | 86 to 106 kPa                                                                                             |                                                                                                    | cotton waste or mo<br>clog the heat sink<br>inverter is to b                                                                                                    | vist dust or dirt which will<br>k in the inverter. If the<br>be used in such an |  |
| $ \begin{array}{c c} \mbox{Vibration} & 3\mbox{ mm} \mbox{(Max. amplitude)} & 2\mbox{ to less than 9 Hz} \\ 9.8\mbox{ m/s}^2 & 9\mbox{ to less than 20 Hz} \\ 2\mbox{ m/s}^2 & 20\mbox{ to less than 55 Hz} \\ 1\mbox{ m/s}^2 & 55\mbox{ to less than 200 Hz} \end{array} $ |                                                                                                    | environment, instal<br>system or other dus<br>(Note 3) If you use<br>above 1000 m, you<br>current derating fac | I it in the panel of your<br>stproof containers.<br>the inverter in an altitude<br>u should apply an output<br>tor as listed in Table 3.2.                                        |                                                                                 |  |

#### 3.2 Installing the Inverter

#### (1) Mounting base

The temperature of the heat sink will rise up to approx. 90°C during operation of the inverter, so the inverter should be mounted on a base made of material that can withstand temperatures of this level.

# **WARNING**

Install the inverter on a base constructed from metal or other non-flammable material.

A fire may result with other material.

#### (2) Clearances

Ensure that the minimum clearances indicated in Figure 3.1 are maintained at all times. When installing the inverter in the panel of your system, take extra care with ventilation inside the panel as the temperature around the inverter will tend to increase. Do not install the inverter in a small panel with poor ventilation.

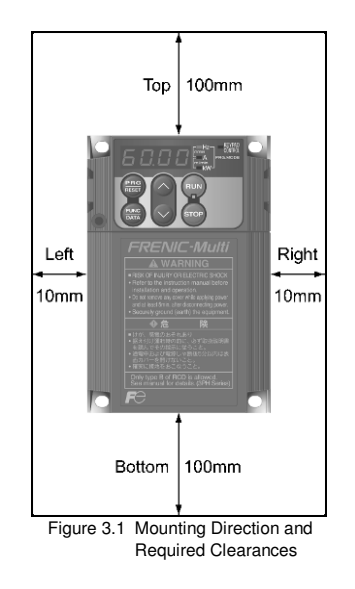

IIC-MUITI LMI

# 

Prevent lint, paper fibers, sawdust, dust, metallic chips, or other foreign materials from getting into the inverter or from accumulating on the heat sink.

This may result in a fire or accident.

#### 4. WIRING

Follow the below procedure (In the following description, the inverter has already been installed).

#### 4.1 Removing the terminal cover and the main circuit terminal block cover

- (1) For inverters with a capacity of less than 5.5 kW
- ① To remove the terminal cover, put your finger in the dimple of the terminal cover (labelled "PULL"), and then pull it up toward you.
- ② To remove the main circuit terminal block cover, hold its right and left ends with your fingers and slide it toward you (Refer to figure 4.1)

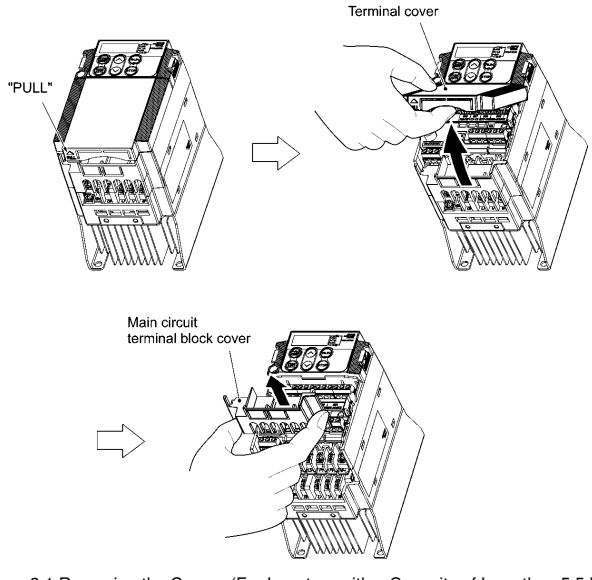

Figure 3.1 Removing the Covers (For Inverters with a Capacity of Less than 5.5 kW)

#### (2) For inverters with a capacity of 5.5 and 7.5 kW

- ① To remove the terminal cover, first loosen the terminal cover fixing screw, put your finger in the dimple of the terminal cover (labelled "PULL"), and then pull it up towards you.
- To remove the main circuit terminal block cover, put your thumbs on the handles of the main circuit terminal block cover, and push it up while supporting it with your fingers (Refer to Figure 4.2).

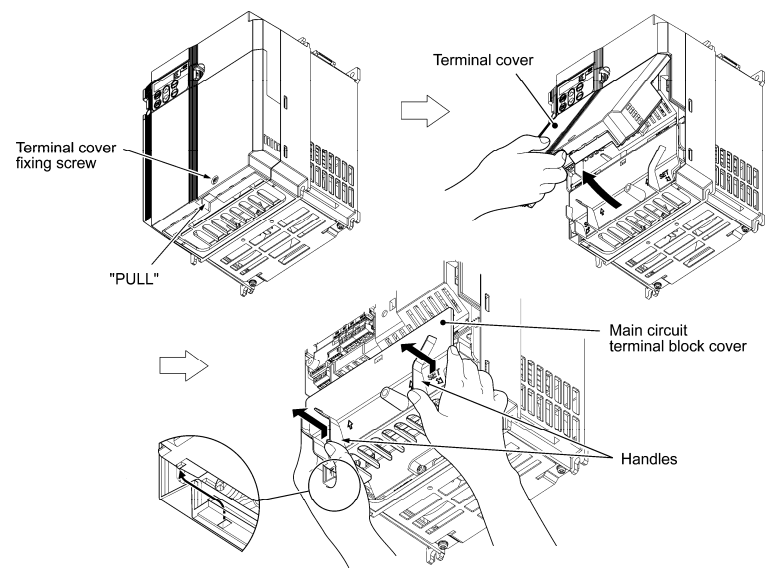

Figure 4.2 Removing the Covers (For Inverters with a Capacity of 5.5 and 7.5 kW)

IC-Multi LM1

When mounting the main circuit terminal block cover, fit it according to the guide on the inverter.

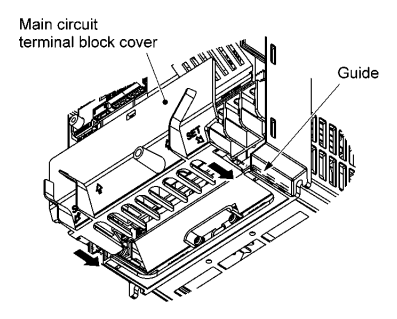

IC-Multi LM1

Figure 4.3 Mounting the main circuit terminal block cover (For Inverters with a Capacity of 5.5 and 7.5 kW)

#### (3) For inverters with a capacity of 11 and 15 kW

- 1 To remove the terminal cover, first loosen the terminal cover fixing screw, put your finger in the dimple of the terminal cover (labelled "PULL"), and then pull it up towards you.
- ② To remove the main circuit terminal block cover, hold the handles on the both sides of the main circuit terminal block cover, and pull it up (Refer to figure 4.4)

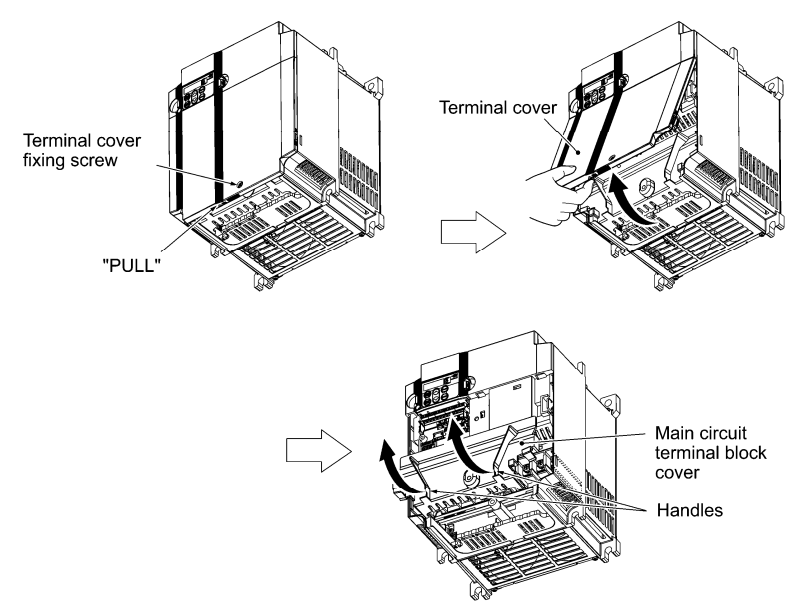

Figure 4.4 Removing the Covers (For Inverters with a Capacity of 11 and 15 kW)

Note When mounting the main circuit terminal block cover, fit it according to the guide on the inverter.

- $^\circ$   $\odot$  Insert the main circuit terminal block cover by fitting the part labelled "GUIDE" according to the guide on the inverter.
- 2 Push where "PUSH" are labelled to snap it into the inverter.

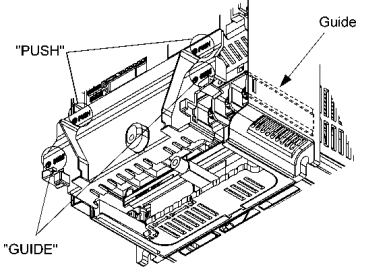

Figure 4.5 Mounting the Main Circuit Terminal Block Cover (For inverters with a capacity of 11 and 15 kW)

### 4.2 Wiring for main circuit terminals and grounding terminals

The diagram below shows main circuit and grounding terminals connexion

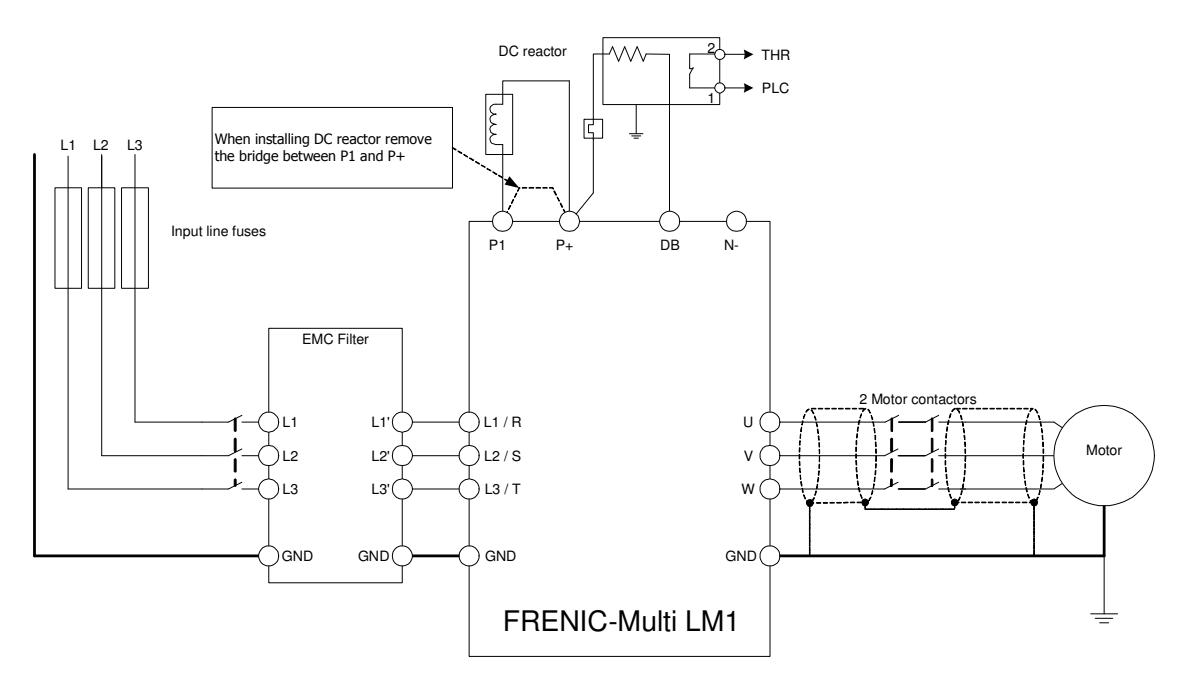

RENIC-Multi LM1

Figure 4.6 Main circuit terminal connexions

| Symbol           | Name                                | Functions                                                                                                    |
|------------------|-------------------------------------|----------------------------------------------------------------------------------------------------|
| L1/R, L2/S, L3/T | Main circuit power<br>inputs        | Connect the three-phase input power lines                                                                                                    |
| U, V, W          | Inverter outputs                    | Connect a three-phase motor.                                                                                                    |
| P1, P(+)         | DC reactor connection               | Connect an optional DC reactor (DCRE) for improving power factor. In that case, remove the bridge<br>already installed.                                                                                                    |
| P(+), DB         | DC braking resistor                 | Connect an optional braking resistor.                                                                                                    |
| ₿G               | Grounding for<br>inverter and motor | Grounding terminals for the inverter's chassis (or case) and motor. Earth one of the terminals and connect the grounding terminal of the motor. Inverters provide a pair of grounding terminals that function equivalently. |

Table 4.1 Symbols, names and functions of the main circuit power terminals

- It is recommended to use a braking resistor with clixon and connect the fault signal to the controller and also to the inverter, configuring a digital input with External alarm function (THR). To do so, set the related function (E01 to E05) to 9.

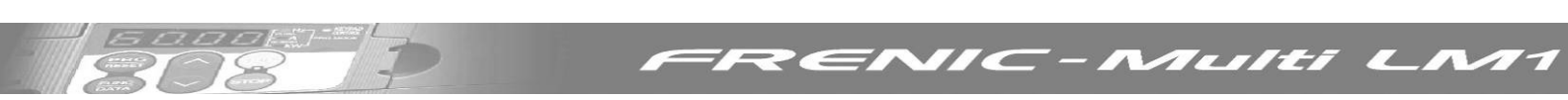

### 4.3 Wiring for control circuit terminals

The diagram below shows a basic connection example for running the inverter with terminal commands.

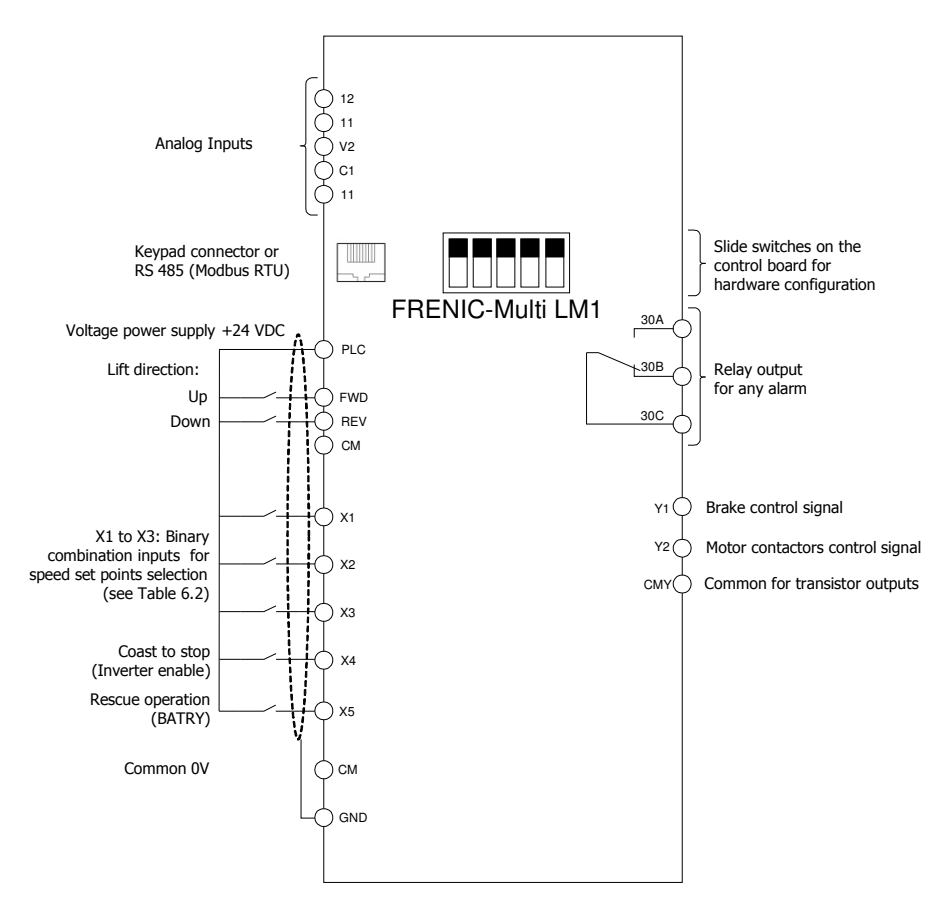

Figure 4.7 Control terminal connexions

#### 4.4 Control terminals description

#### a. Analog inputs

Using analog inputs the motor speed can be set without steps (stageless).

#### b. Digital Inputs

The digital inputs can operate using NPN or PNP logic. The selection of the logic is set using slide switch SW1 located on the control PCB. Factory setting is PNP (Source) Logic.

Connection example using PNP Logic:

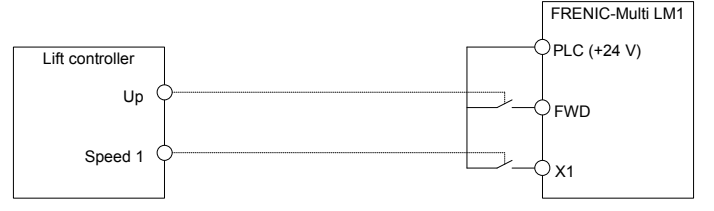

Figure 4.8: Normal connection using free potential contacts of the lift controller.

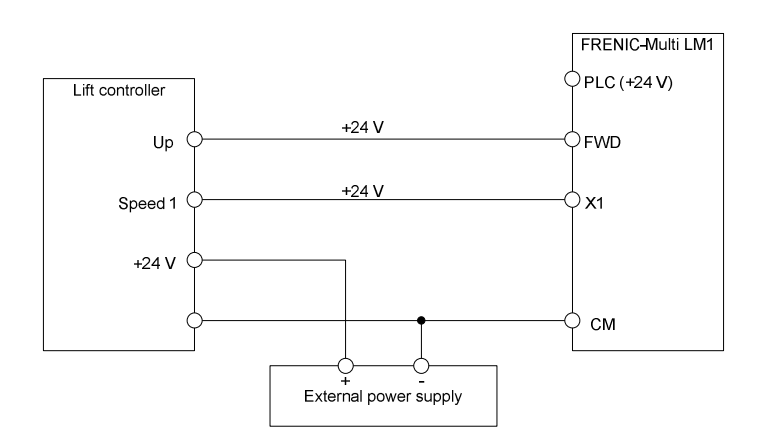

26/

Figure 4.9: Connection using external power supply

| Terminal | Function description of the digital inputs                                                                |
|----------|----------------------------------------------------------------------------------------------------|
| FWD      | Left rotation direction of the motor seen from the shaft side.                                            |
|          | Depending on the mechanical set up this can be UP or DOWN direction of the cabin                          |
| REV      | Right rotation direction of the motor seen from the shaft side.                                           |
|          | Depending on the mechanical set up this can be DOWN or UP direction of the cabin.                         |
| CM       | Common 0V                                                                                                 |
| X1 to X3 | Digital inputs for speed selection. From binary combination 7 different speeds can be selected.           |
| X4       | Inverter output stage enable. Cancellation of the signal during travel stops immediately the motor (brake |
|          | signal is turned OFF).                                                                                    |
| X5       | Configured from factory as "BATRY" for UPS operation.                                                     |

Table 4.2: Description of transistor inputs (optocoupled inputs)

Electrical specification of digital inputs using PNP (Source) Logic

| Voltage | ON  | 22 to 27 V  |
|---------|-----|-------------|
|         | OFF | 0 to 2 V    |
| Current | ON  | Min. 2.5 mA |
|         |     | Max. 5.0 mA |

#### c. Relay output

Terminals 30A, 30B and 30C are configured from factory with the functions described in the table below. Other functions can be set using functions E27.

| Terminals    | Function description of the relay outputs                                              |
|--------------|----------------------------------------------------------------------------------------|
| 30A, 30B and | Inverter alarm.                                                                        |
| 30C          | Switching contact. In case of fault, the motor stops and the contact 30C-30A switches. |
|              | Contact rating: 250 VAC; 0.3 A / 48 VDC;0.5 A                                          |

#### d. Transistor outputs

Terminals Y1 to Y2 are configured from factory with the functions described in the table below. Other functions can be set using functions E20 to E21.

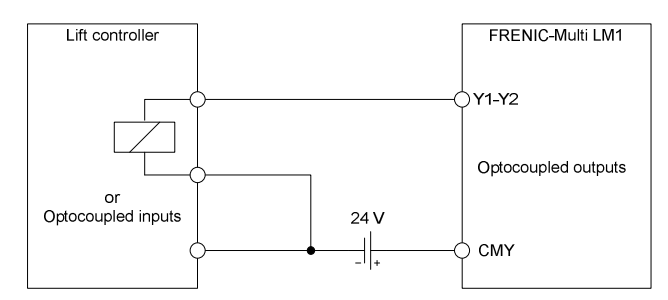

Figure 4.10: Connection using PNP (Source) Logic

JIC-MUITI LM1

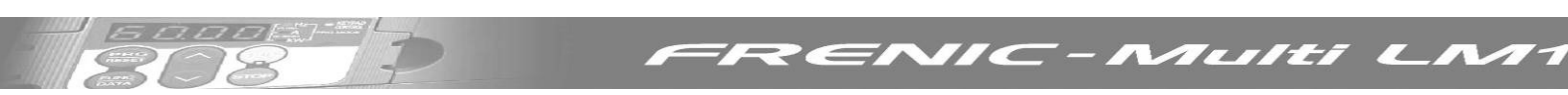

| Terminal | Function description of the transistor outputs                                                                 |
|----------|----------------------------------------------------------------------------------------------------|
| Y1       | Motor brake control. Normally the lift controller will also determine the status of the motor brake (depending |
|          | on the safety chain status).                                                                                   |
| Y2       | Motor contactors control. Normally the lift controller will also determine the status of the motor contactors  |
|          | (depending on the safety chain status).                                                                        |
| CMY      | Common for transistor outputs                                                                                  |

Table 4.3: Description of transistor outputs (optocoupled outputs)

#### Electrical specification of transistor outputs

| Voltage           | ON  | 2 to 3 V   |
|-------------------|-----|------------|
|                   | OFF | 24 to 27 V |
| Operation current | ON  | Max. 50 mA |
| Leakage current   | OFF | 0.1 mA     |

Maximum connectable voltage is 27 VDC – inductive loads should not be connected directly (they should be connected through a relay or optocoupler)

#### e. Communication connections (keypad and PC)

FRENIC-Multi LM1 has one RS485 port available for communication

The RS485 port (through a RJ-45 connector) makes possible the connection of the FRENIC-Multi LM standard and multifunctional keypad or a PC. Only one communication is possible at the same time.

#### i. Keypad

The keypad can be remotely connected up to 20m

| Pin Nr. | Signal | Function            | Comments                                                 |
|---------|--------|---------------------|----------------------------------------------------------|
| 1 and 8 | VDC    | Keypad power supply | 5 V                                                      |
| 2 and 7 | GND    | Common for VDC      | Ground (0 V)                                             |
| 3 and 6 | None   | Free                | Not used                                                 |
| 4       | DX-    | RS485 data (- )     | When the keypad is connected, SW3 switch on the          |
| 5       | DX+    | RS485 data (+)      | control board must be set to OFF position (Factory set). |

Table 4.4: RJ-45 connector pin assignment.

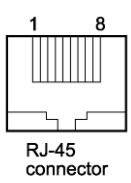

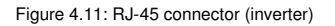

#### ii. Connection with PC

**FRENIC LOADER2** is a PC program available, giving a comfortable tool for the inverter set up and diagnosis. The connection is done through the RS 485 port (on the RJ-45 connector).

For the connection through the USB port of a PC, a USB-RS485 converter is needed, like for example EX9530 (Expert).

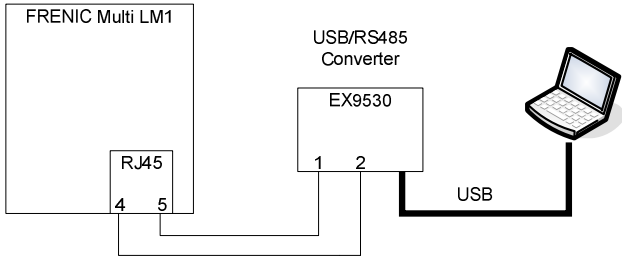

Figure 4.12: Connection of FRENIC Loader2 with PC

Chapter 4: Wiring

#### 4.5 Setting up the slide switches

# 

Before changing the switches, turn OFF the power and wait more than five minutes. Make sure that the LED monitor is turned OFF. Also, make sure, using a multimeter or a similar instrument, that the DC link bus voltage between the terminals P (+) and N (-) has dropped below the safe voltage (+25 VDC).

An electric shock may result if this warning is not heeded as there may be some residual electric charge in the DC bus capacitor even after the power has been turned off.

Switching the slide switches located on the control PCB and interface PCB allows you to customize the operation mode of the analogue output terminals, digital I/O terminals, and communications ports. The locations of those switches are shown in Figure 4.13.

To access the slide switches, remove the terminal cover and keypad. Table 4.5 lists function of each slide switch.

For details on how to remove the terminal cover, refer to Section 4.1, "Removing the terminal cover and main circuit terminal block cover."

| Slide Switch   | Function                                                                                                    |
|----------------|----------------------------------------------------------------------------------------------------|
| ① SW1          | <ul> <li>Switches the service mode of the digital input terminals between SINK and SOURCE.</li> <li>To make the digital input terminal [X1] to [X5], [FWD] or [REV] serve as a current sink, turn SW1 to the SINK position. To make them serve as a current source, turn SW1 to the SOURCE position. Factory default: SOURCE</li> </ul> |
| 2 sw3          | <ul> <li>Switches the terminating resistor of RS-485 communications port on the inverter on and off.</li> <li>To connect a keypad to the inverter, turn SW3 to OFF. (Factory default)</li> <li>If the inverter is connected to the RS-485 communications network as a terminating device, turn SW3 to ON.</li> </ul>                    |
| 3 SW6          | Normally not used for lift applications                                                                                                    |
| (4) SW7<br>SW8 | Switching SW7 to C1 and SW8 to ON we are able to protect the motor by means of thermistor. The thermistor has to be connected between terminals C1 and 11. See functions H26 and H27.                                                                                                    |

#### Table 4.5 Function of Each Slide Switch

The following figure shows the location of slide switches for the input/output terminal configuration.

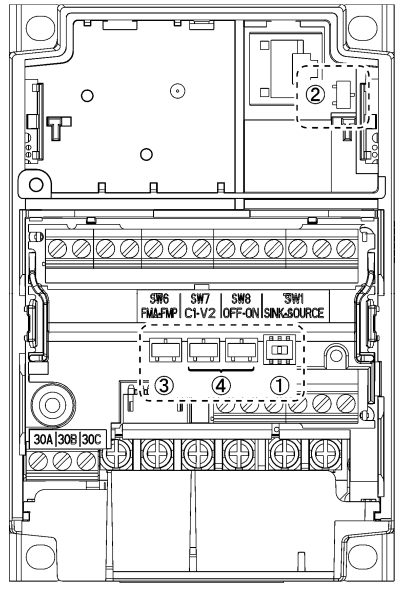

Switching example

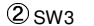

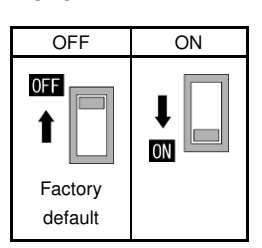

| $\overline{\ }$ | 3 0000 | 4               | Dour |      |  |
|-----------------|--------|-----------------|------|------|--|
|                 | 9 SW6  | SW7             |      | USWI |  |
| Factory         | FMA    | C1              | OFF  |      |  |
| default         |        |                 |      |      |  |
|                 | FMP    | → <sup>V2</sup> |      | SINK |  |
| -               |        |                 |      |      |  |

Figure 4.13 Location of the Slide Switches

IC-Multi LM1

### **5. OPERATION USING THE KEYPAD**

As shown on the right, the keypad consists of a fourdigit LED monitor, six keys, and five LED indicators. The keypad allows you to run and stop the motor, monitor running status, and switch to the menu mode. In the menu mode, you can set the function code data, monitor I/O signal states, maintenance information, and alarm information.

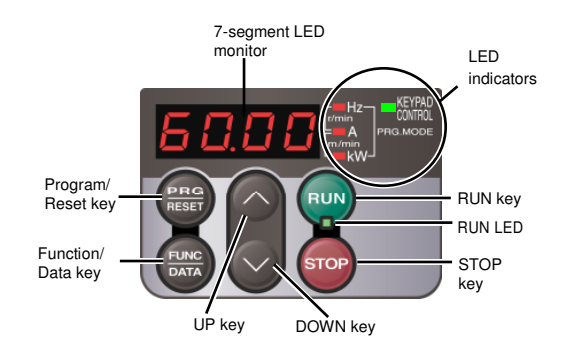

IIC-MUITI LMI

| Item              | LED Monitor,<br>Keys, and LED<br>Indicators | Functions                                                                                  |                                                                                                    |  |  |  |
|-------------------|---------------------------------------------|--------------------------------------------------------------------------------------------|----------------------------------------------------------------------------------------------------|--|--|--|
|                   |                                             | Four-digit, 7-segment LED                                                                  | ) monitor which displays the following according to the operation modes.                                                                                                    |  |  |  |
| LED<br>Monitor    | 60.00                                       | <ul> <li>In Running mode:</li> <li>In Programming mode:</li> <li>In Alarm mode:</li> </ul> | Running status information (e.g., output frequency, current, and voltage)<br>Menus, function codes and their data<br>Alarm code, which identifies the alarm factor if the protective function is activated. |  |  |  |
|                   |                                             | Program/Reset key which                                                                    | switches the operation modes of the inverter.                                                                                                    |  |  |  |
|                   | PRG                                         | In Running mode:                                                                           | Pressing this key switches the inverter to Programming mode.                                                                                                    |  |  |  |
|                   | RESET                                       | In Programming mode:                                                                       | Pressing this key switches the inverter to Running mode.                                                                                                    |  |  |  |
|                   |                                             | In Alarm mode:                                                                             | Pressing this key after removing the alarm factor will switch the inverter to Running mode.                                                                                                    |  |  |  |
|                   |                                             | Function/Data key which s                                                                  | switches the operation you want to do in each mode as follows:                                                                                                    |  |  |  |
|                   |                                             | In Running mode:                                                                           | Pressing this key switches the information to be displayed concerning the status of the inverter (output frequency (Hz), output current (A), output voltage (V), etc.).                                     |  |  |  |
| Operation<br>Keys | (FUNC)<br>DATA                              | In Programming mode:                                                                       | Pressing this key displays the function code and sets the data entered with $\bigodot$ and $\bigotimes$ keys.                                                                                               |  |  |  |
|                   |                                             | In Alarm mode:                                                                             | Pressing this key displays the details of the problem indicated by the alarm code that has come up on the LED monitor.                                                                                      |  |  |  |
|                   | RUN                                         | RUN key. Press this key to                                                                 | o run the motor.                                                                                                    |  |  |  |
|                   | STOP                                        | STOP key. Press this key to stop the motor.                                                |                                                                                                    |  |  |  |
|                   | $\bigotimes$ and $\bigotimes$               | UP and DOWN keys. Pre the LED monitor.                                                     | ss these keys to select the setting options and change the function code data displayed on                                                                                                    |  |  |  |

| ltem                        | LED Monitor,<br>Keys, and LED<br>Indicators | Functions                                                                                                    |  |  |  |
|-----------------------------|---------------------------------------------|----------------------------------------------------------------------------------------------------|--|--|--|
|                             | RUN LED                                     | Illuminates when any run command to the inverter is active.                                                                                                    |  |  |  |
|                             | KEYPAD<br>CONTROL LED                       | Illuminates when the inverter is ready to run with a run command entered by the $\textcircled{1}$ key (F02 = 0, 2, or 3). In Programming and Alarm modes, you cannot run the inverter even if the indicator lights. |  |  |  |
| LED<br>Indicators           | Unit and mode                               | The three LED indicators identify the unit of numeral displayed on the LED monitor in Running mode by combination of lit and unlit states of them. Unit: kW, A, Hz, r/min and m/min                                 |  |  |  |
| the three LED<br>indicators | the three LED<br>indicators                 | While the inverter is in Programming mode, the LEDs of Hz A<br>Hz and kW illuminate.                                                                                                    |  |  |  |

#### Simultaneous keying

Simultaneous keying means: pressing two keys at the same time. The FRENIC-Multi LM1 supports simultaneous keying as listed below. The simultaneous keying operation is expressed by a "+" letter between the keys throughout this manual.

(For example, the expression " $\circledast$  +  $\otimes$  keys" stands for pressing the  $\otimes$  key while holding down the  $\circledast$  key.)

| Operation mode   | Simultaneous keying | Used to:                                                                                           |  |  |
|------------------|---------------------|----------------------------------------------------------------------------------------------------|--|--|
| Programming mode | (no) + 🔿 keys       | Change certain function code data (Refer to codes F00, H03, and H97 in Chapter 8 "Function codes") |  |  |
|                  | stop + 💛 keys       | Chapter & Function codes ).                                                                        |  |  |
| Alarm mode       | (TTOP) + (PRO) keys | Switch to Programming mode without resetting alarms currently occurred.                            |  |  |

FRENIC-Multi LM1 features the following three operation modes:

Running mode: This mode allows you to enter run/stop commands in regular operation. You can also monitor the running status in real time.

- Programming mode: This mode allows you to configure function code data and check a variety of information relating to the inverter status and maintenance.
- Alarm mode: If an alarm condition arises, the inverter automatically enters Alarm mode. In this mode, you can view the corresponding alarm code\* and its related information on the LED monitor.

\* Alarm code: Indicates the cause of the alarm condition that has triggered a protective function. For details, refer to Chapter 9, "Troubleshooting".

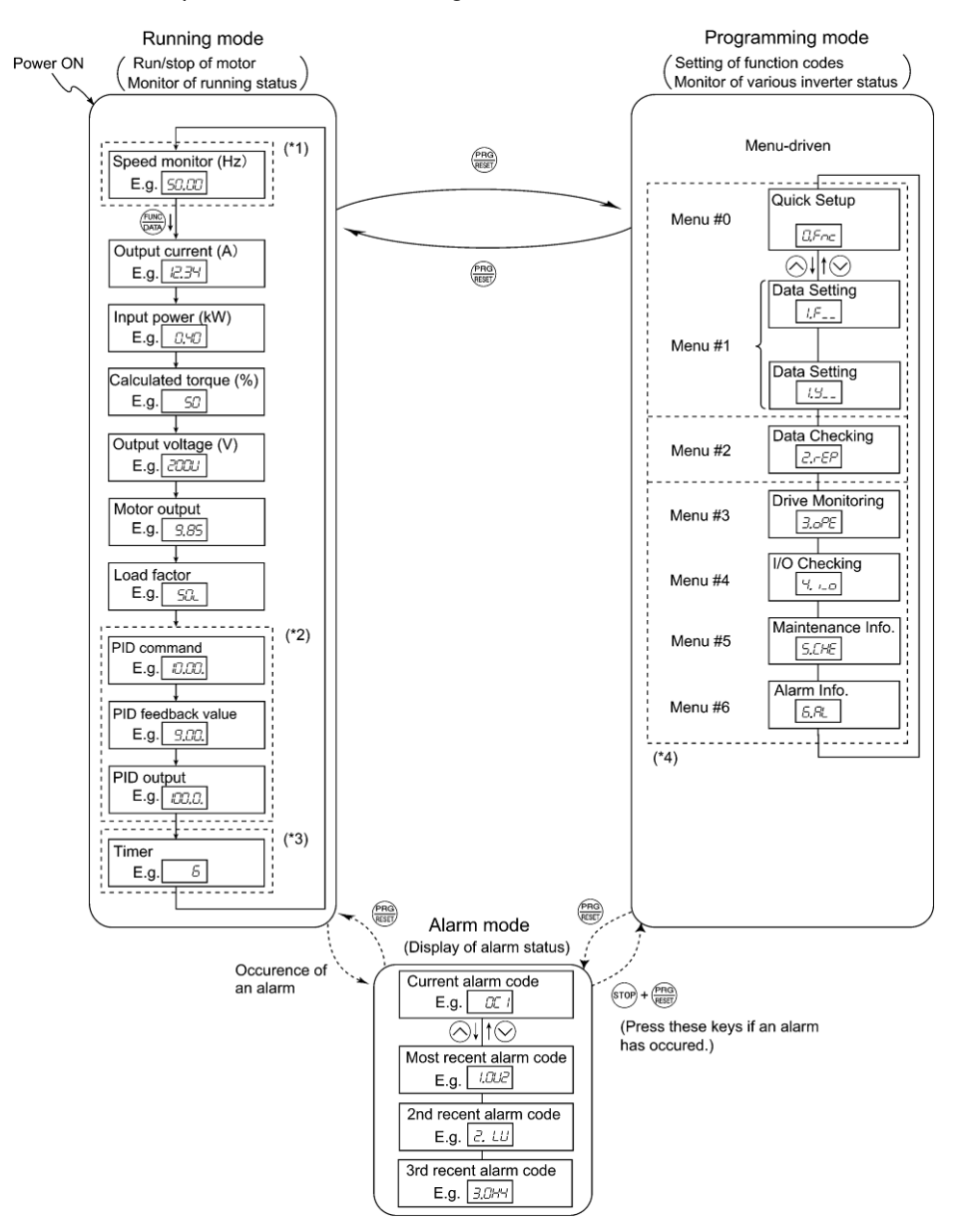

(\*1) The speed monitor allows you to select the desired one from the seven speed monitor items by using function code E48.

(\*2) Not used in lift applications.

(\*3) Not used in lift applications.

(\*4) Applicable only when the full-menu mode is selected (E52 = 2).

Figure 5.1 Transitions between Basic Screens in Individual Operation Mode

Chapter 5: Operation using the Keypad

IIC-Multi LM1

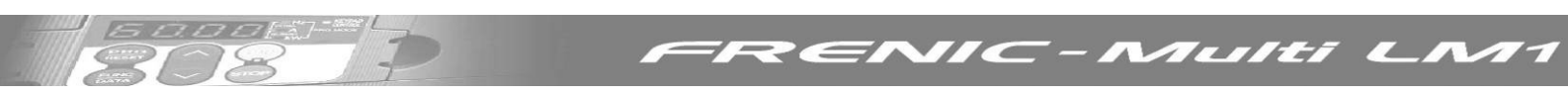

## Keypad menus

Partial menu list can be accessed by pressing . Here you can find most important menus.

## 1. Data Setting (From 1.F\_ to 1.o\_ )

Selecting each of these function codes enables its data to be displayed/changed.

#### 2. Data Checking (2.rEP)

Display only function codes that have been changed from their factory defaults. You can refer to or change those function code data.

#### 3. Drive Monitoring (3.oPE)

Displays the running information required for maintenance or test running, for example output frequency, output current, output voltage and calculated torque.

#### 4. I/O Checking (4.I\_o)

Displays external interface information. The status of control I/O signal terminals may be displayed with ON/OFF of the LED segment.

| LED4 LED3 LED2 LED1                             |          |         |        |       |       |
|-------------------------------------------------|----------|---------|--------|-------|-------|
|                                                 | Segments | LED 4   | LED 3  | LED 2 | LED 1 |
|                                                 | а        | 30A/B/C | Y1-CMY |       | FWD   |
| <u>_</u> _, <u>_</u> _, <u>_</u> _, <u>_</u> _, | b        |         | Y2-CMY |       | REV   |
|                                                 | С        |         |        |       | X1    |
| . — .                                           | d        |         |        |       | X2    |
| f b                                             | е        |         |        |       | Х3    |
|                                                 | f        |         |        | XF    | X4    |
| e c                                             | g        |         |        | XR    | X5    |
|                                                 | h        |         |        | RST   |       |
| d                                               |          |         |        |       |       |

(Note If all terminal input signals are OFF (open), segment "g" on all of LED1 to LED4 will light ("----").

#### 5. Maintenance Information (5.CHE)

Shows the inverter condition: runtime, main capacitors capacitance, firmware version.

#### 6. Alarm information (6.AL)

Displays the recent four alarm codes. You can refer to the running information at the time when the alarm occurred.

### **Example of Function setting**

Example of function code data changing procedure, in that case F01 is setting from 0 to 2.

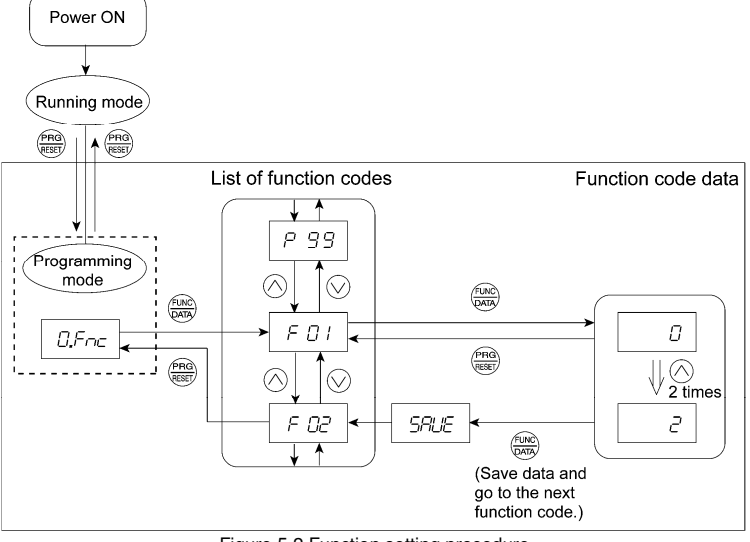

Figure 5.2 Function setting procedure

You can move the cursor when changing function code data by holding down the every key for 1 second or longer.

### 6. SETTING

### 6.1 Basic setting for induction motors

Set the following function codes according to motor ratings and application values. For the motor, check the rated values printed on the nameplate of the motor.

| Function | Meaning                                                                                                    | Factory<br>setting                  | Basic Setting                            |
|----------|----------------------------------------------------------------------------------------------------|-------------------------------------|------------------------------------------|
| F03      | Maximum rotating speed (Hz)                                                                                           | 50 Hz                               | Depends on the<br>motor                  |
| F04      | Motor rated speed from name plate (Hz)                                                                                | 50 Hz                               | Depends on the<br>motor                  |
| F05      | Motor rated voltage from name plate (V)                                                                               | Depends on the<br>input voltage     | Depends on the<br>motor                  |
| F09      | Torque boost for torque vector control (%)                                                                            | Depends on the<br>inverter capacity | Only used in V/f<br>control (F42=0 or 2) |
| F11      | Overload detection level                                                                                              | Depends on the<br>range             | Same as P03                              |
| F20      | DC – Braking (Start frequency)                                                                                        | 0.50 Hz                             | 0.5 Hz                                   |
| F21      | DC – Braking (Level)                                                                                                  | 80 %                                | 80 %                                     |
| F22      | DC – Braking (Time)                                                                                                   | 1.50 s                              | 1.5 s                                    |
| F23      | Starting frequency                                                                                                    | 0.5 Hz                              | 0.5 Hz                                   |
| F24      | Starting frequency (Hold time)                                                                                        | 0.80 s                              | 0.50 s                                   |
| F25      | Stop frequency                                                                                                    | 0.2 Hz                              | 0.2 Hz                                   |
| F42      | Control type selection<br>1: Dynamic torque vector control<br>2: V/f control with slip compensation active            | 1                                   | 1                                        |
| E03      | Terminal [X3] Function                                                                                                | 2                                   | 2                                        |
| E04      | Terminal [X4] Function                                                                                                | 1007                                | 1007                                     |
| E46      | Language setting (clear text function description)                                                                    | 1                                   | Depends on the<br>country                |
| P01      | Motor number of poles from manufacturer data sheet or motor name plate                                                | 4                                   | Depends on the<br>motor                  |
| P02      | Motor rated capacity (power) from name plate (kW)                                                                     | Depends on the<br>inverter capacity | Depends on the<br>motor                  |
| P03      | Motor rated current from name plate (A)                                                                               | Depends on the<br>inverter capacity | Depends on the<br>motor                  |
| P06      | Motor no-load current (A)<br>The Auto tuning procedure measures the value of this function (when P04=2)               | Depends on the<br>inverter capacity | See chapter 6.3                          |
| P07      | Motor stator resistance (R1) in %.<br>The Auto tuning procedure measures the value of this function (when P04=1 or 2) | Depends on the<br>inverter capacity | Automatic                                |
| P08      | Motor stator reactance (X1) in %.<br>The Auto tuning procedure measures the value of this function (when P04=1 or 2)  | Depends on the<br>inverter capacity | Automatic                                |
| P12      | Slip frequency (Hz).<br>The Auto tuning procedure measures the value of this function (when P04=2)                    | Depends on the<br>inverter capacity | See chapter 6.3                          |
| o40      | Torque Boost gain for normal operation                                                                                | 1.06                                | 1.06                                     |

Table 6.1 Basic settings for induction motors

# 

Main power supply of the inverter is required when you want to change function codes. In other cases the inverter protects itself and change function codes is not possible.

### 6.2 Quick start commissioning (auto tuning)

It is recommended to perform the auto tuning procedure before running the motor for the first time. There are two auto tuning modes: auto tuning mode 1 and mode 2 (both static).

Auto tuning mode 1 (P04 = 1): Values of function codes P07 and P08 are measured.

Auto tuning mode 2 (P04 = 2): Values of function codes P07 and P08 are measured as well as the value of function code P06 (no load current) and the value of function code P12 (rated slip frequency).

IIC-MUITI LM1

#### Auto tuning procedure

- 1. Is the motor correctly connected?
- 2. Turn on inverter mains supply.
- 3. Switch the operation mode from remote to local (setting F02 = 2 or 3).
- 4. Please, set the functions described in the previous table (6.1).
- 5. If there are any kind of contactors between the motor and the inverter, please close them manually. If the contactors are controlled by the inverter it will by closed automatically.

IIC-Multi LM1

- 6. Active inverters enable (Terminal X4).
- 7. Set P04 to 1 (Auto tuning mode 1), press FUNC/DATA and press RUN (the current flowing through the motor windings will generate a sound). The auto tuning takes a few seconds until it finishes by itself.
- 8. P07 and P08 will be measured (also P06 and P12 if Auto tuning mode 2 has been selected) and stored automatically in the inverter.
- 9. The auto tuning procedure has been finished.

#### 6.3 Additional setting

#### No-load current (function P06)

The no-load current (function P06) defines the value of the current of the motor when no load is applied to the motor (exciting current).

Typical values of the no-load current range are from 30 % of P03 up to 70 % of P03. In the majority of the cases the value measured by the auto tuning procedure will be correct (when P04=2). In some cases the auto tuning procedure can not be finished correctly (due to special behaviour of the motor). In this later case the value of P03 must be set manually. For calculate

no-load current you can use the formula P06 =  $\sqrt{(P03)^2 - (\frac{P02 * 1000}{1.47 * F05})^2}$ 

Too low values in P03 will make that the motor does not have enough torque. Too high values will make that the motor oscillates (this oscillation will cause a vibration in the motor that is transmitted to the cabin).

#### Slip frequency (function P12)

The slip frequency function defines the value of the slip frequency of the motor. Is the key function for a good slip compensation by the inverter; this means that this function is very important in open loop control of induction motors for a good landing accuracy because it will ensure that the rotating frequency of the motor is the same regardless of the load condition of the motor.

In the majority of the cases the value measured by the auto-tuning procedure will be correct. In some cases the auto-tuning procedure can not be finished correctly (due to special behaviour of the motor). In this later case the value of P12 must be set manually.

To set function P12 manually we can calculate it from the following formula:

$$P12 = \frac{(Synchronous speed(rpm) - Rated speed(rpm)) \times Nom Frequency}{Synchronous speed(rpm)} x0.7$$

### Slip compensation gains (functions P09 for driving mode and P11 for braking mode)

The slip frequency can be also compensated in both driving and braking mode. The experimental method for adjust these values is following. You need to test one floor level with cabin empty going up and down:

- If the cabin speed going up is smaller than the desired speed (the cabin don't reach the floor level) decrease 10 % the value of P11 (braking mode).
- If the cabin speed going down is higher than the desired speed (the cabin pass the floor level) decrease 10 % the value of P09 (driving mode).

### 6.4 Setting the speed profile

The setting of the speed profile includes:

- Travelling speed
- Acceleration and deceleration times
- S-curves
- Soft start

For the high speed, each intermediate speed and creep speed the acceleration, deceleration times and S-curves can be set according the table 6.3 (below). The setting of the S-curve means the speed change in terms of percentage of the maximum speed (F03) used for the acceleration change.

IC-Multi

CA

The setting ranges of the acceleration/deceleration times and reference speeds are determined according to the switching of digital input functions SS4, SS2 and SS1 (please, see functions E01-E05) as described below.

| FWD/REV | X3    | X2    | X1    | Reference |
|---------|-------|-------|-------|-----------|
|         |       |       |       | speed     |
|         | (SS4) | (SS2) | (SS1) | selected  |
| OFF     | OFF   | OFF   | OFF   | 0.00 Hz   |
| ON      | OFF   | OFF   | OFF   | F01*      |
| ON      | OFF   | OFF   | ON    | C05       |
| ON      | OFF   | ON    | OFF   | C06       |
| ON      | OFF   | ON    | ON    | C07       |
| ON      | ON    | OFF   | OFF   | C08       |
| ON      | ON    | OFF   | ON    | C09       |
| ON      | ON    | ON    | OFF   | C10       |
| ON      | ON    | ON    | ON    | C11       |

Table 6.2 Speed selection table

\* Setting F01=0 an extra speed on the keypad is available

| After Change<br>Before<br>Change   | Stop                    | Zero<br>Speed           | High Speed<br>Maintenance<br>Speed                 | Creep<br>Speed                                     | UPS operation<br>Speed |
|------------------------------------|-------------------------|-------------------------|----------------------------------------------------|----------------------------------------------------|------------------------|
| Stop                               | -                       | Dec:<br>065 / 066 / E10 | Acc:<br>o61 / o62 / F07                            | Acc:<br>o65 / o65 / E10                            | Acc:<br>- / - / E11    |
| Zero Speed                         | Dec:<br>065 / 066 / E10 | -                       | Acc:<br>061 / 062 / F07                            | Acc:<br>065 / 065 / E10                            | -                      |
| High Speed<br>Maintenance<br>Speed | Dec:<br>o65 / o66 / E10 | Dec:<br>o65 / o66 / E10 | Acc:<br>061 / 062 / F07<br>Dec:<br>063 / 064 / F08 | Dec:<br>o63 / o64 / F08                            | -                      |
| Creep Speed                        | Dec:<br>o65 / o66 / E10 | Dec:<br>o65 / o66 / E10 | Acc:<br>061 / 062 / F07                            | Acc:<br>065 / 065 / E10<br>Dec:<br>065 / 065 / E10 | -                      |
| UPS operation<br>Speed             | Dec:<br>- / - / E11     | -                       | -                                                  | -                                                  | -                      |

Table 6.3 S-curves and linear ramp selection table

S-curve setting of Start period / S-curve setting of End period / Acceleration time or Deceleration time

| High Speed        | 047-10 00 Hz    | <b>\-</b> | Creen Sneed |
|-------------------|-----------------|-----------|-------------|
| Maintenance Speed | 047 = 10.00 112 |           | Orecp Opeed |

The setting of soft-start is the time of accelerating from zero speed to starting speed (function H65). This function may be used to obtain a soft start in lift installations with high friction. The factory setting is 0.25 s and the setting range is from 0.00 to 60.00 s. We recommend among 0.25 and 0.50 s to start.

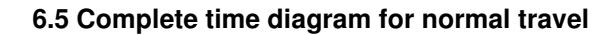

BDDDFF

5

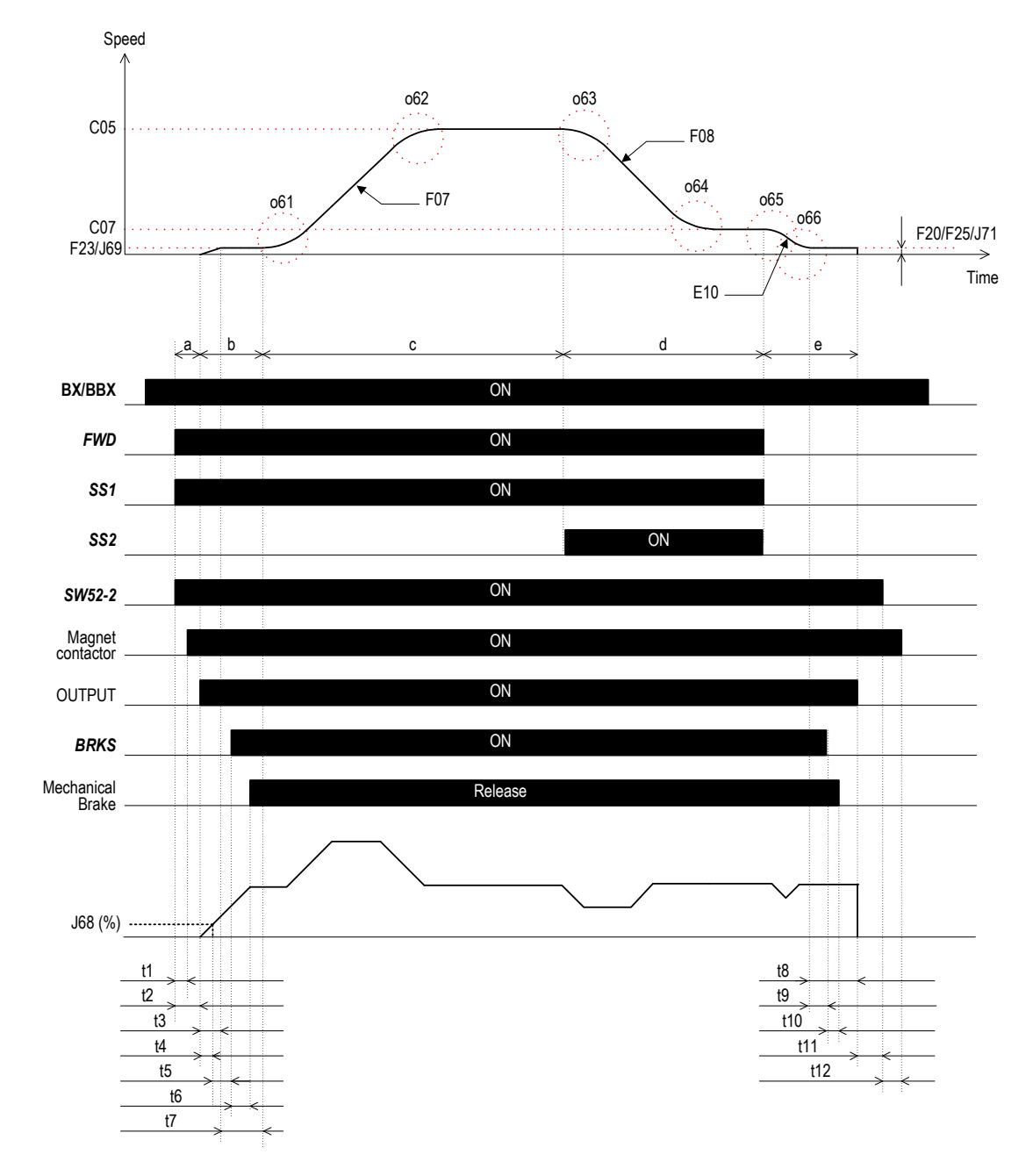

| Sign | Contents                                      | Function |
|------|-----------------------------------------------|----------|
| t1   | Magnet contactor operation delay time         | -        |
| t2   | Magnet contactor operation delay waiting time | 075      |
| t3   | Soft Start ramp time                          | H65      |
| t4   | J68 reach delay time                          | -        |
| t5   | Brake control ON delay time                   | J70      |
| t6   | Mechanical brake release delay time           | -        |
| t7   | Starting speed operation time                 | F24      |
| t8   | DC braking injection time                     | F22      |
| t9   | Brake control OFF delay time                  | J72      |
| t10  | Mechanical brake close delay time             | -        |
| t11  | Magnet contactor control OFF delay time       | 076      |
| t12  | Magnet contactor operation delay time         | -        |

|   | Explanation of inverter status                                                                                                    | Inverter status                                                    |
|---|----------------------------------------------------------------------------------------------------|--------------------------------------------------------------------|
| a | The inverter waits to begin the output<br>from operation command ON to<br>turning on magnet contactor                                                                 | Inverter stopped                                                   |
| b | The inverter is driven by starting<br>speed until mechanical brake is<br>released.                                                                                    | Inverter operate starting speed                                    |
| с | The inverter accelerates to high<br>speed.<br>Afterwards, the inverter is driven at a<br>constant speed.                                                              | Inverter in operation                                              |
| d | The inverter decelerates to the creep speed.                                                                                                    | Inverter in operation                                              |
| е | The inverter decelerates to the stopping speed.<br>The inverter keeps driving at stopping speed from less than DC brake starting frequency to the time of F22 passes. | The inverter shifts from the operating state to the stopped state. |

RENIC-MUITI LM1

Chapter 6: Setting

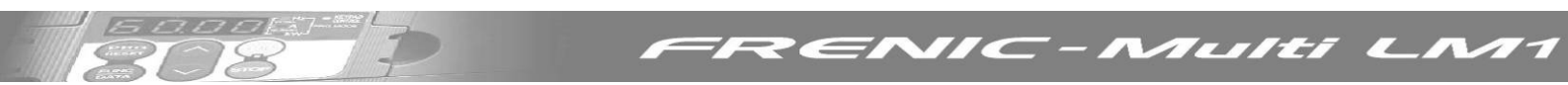

### 7. SPECIAL FUNCTIONS

#### 7.1 Rescue operation

The rescue operation enables the inverter (during undervoltage situation) to move the elevator cage to the nearest floor. The rescue is done by means of a UPS power supply.

Requirements for rescue operation:

- The **BATRY** function (63) must be assigned to any digital input terminal. From factory setting this function is set in terminal X5.
- An AC voltage must be supplied from the UPS to the main circuit (R-T). The voltage level will differ depending on the operation speed, load, motor and type of instalation.
- The **BATRY** function must be turned on.

The UPS will be connected as follow:

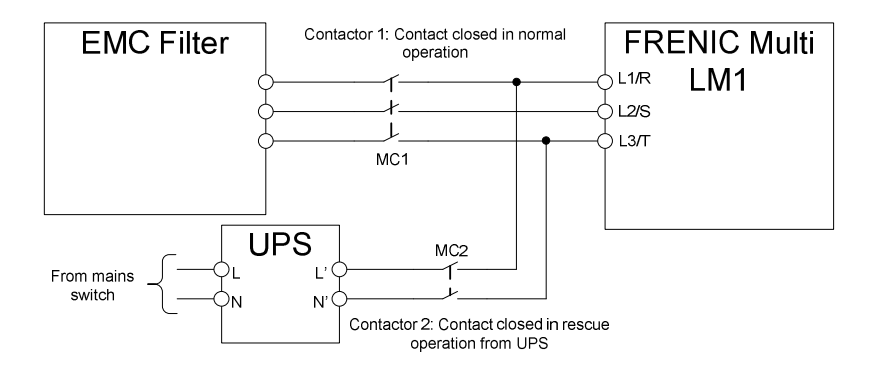

Figure 7.1 Basic Wiring Diagram

This is only a schematic drawing. This is for information only and without responsibility. The start of rescue operation, enable signal activation and contactors control is handled by the lift controller and is not in the range of the responsibility of the inverter.

Specifications of rescue operation:

- The inverter can run the elevator starting from the voltage level specified in o80.
- The RDY ("Inverter ready to run" signal) is forced to OFF.
- During rescue operation, the inverter runs the elevator at the speed specified by C19
- In rescue operation, the acceleration/deceleration time are specified by E11. The S-curves during acceleration/deceleration are disabled.

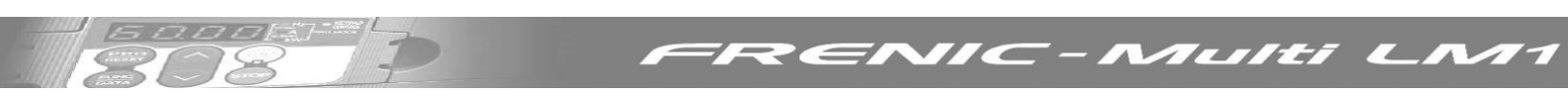

The sequence of signals has to be done as is shown in following diagram:

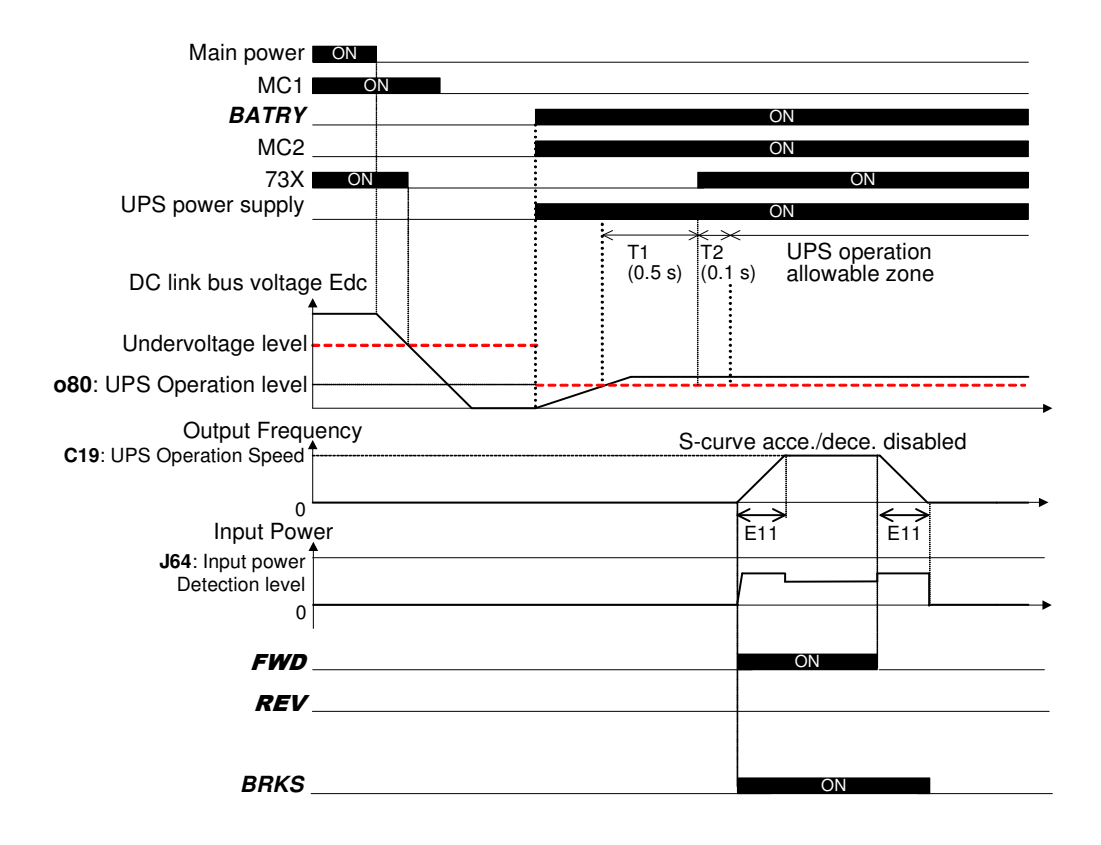

Figure 7.2 Rescue operation Timing diagram

### 7.2 Auto-resetting operation

Functions H04 and H05 specify the auto-resetting operation. When the following requirements are met, the inverter will automatically reset the tripped state:

- RUN command goes to OFF
- Auto-resetting reset time interval (H05) is elapsed
- Auto-resetting times (H04) not equal 0
- Auto-resetting times (interval counter) < H04 setting value

Note Even if any alarm subject to auto-resetting is activated, the inverter issues an alarm (for any fault).

The alarms that can be auto-reset are shown below:

| Alarm status                          | Alarm code on led monitor |
|---------------------------------------|---------------------------|
| Instantaneous overcurrent protection* | OC I, OC2, OC3            |
| Overvoltage protection                | OU I, OU2, OU3            |
| Heat sink overheated                  | Оні                       |
| Undervoltage detected                 | LU                        |
| Motor overheated                      | Онч                       |
| Motor overloaded                      | OL I, OL2                 |
| Inverter overloaded                   | OLU                       |

Table 7.1 The recoverable alarm codes

\* Only "OCx (SUB=3)" will be recoverable by Auto-resetting operation. For example, over current detection due to overload.

## 7.3 Torque boost gain

A torque boost gain can be set in FRENIC-Multi lift. Torque boost is used to adjust output voltage in order to guarantee a sufficient torque.

A different torque boost gain can be adjusted for booth normal and rescue operation.

| Function Code | Drive mode       | Default setting | Recommended setting |
|---------------|------------------|-----------------|---------------------|
| o40           | Normal operation | 1.06            | 1.06                |
| 081           | UPS operation    | 1.50            | 1.06                |

Table 7.2 Torque boost gain

Torque boost gain (o40 and o81) is only effective in dynamic torque vector control (F42=1) and in auto-torque boost mode (F37=2). Minimum value of torque boost gain is 0.01. If 0.00 is set to torque boost gain it means o40=1.20 and o81=1.00.

# 

A high value in torque boost gain can cause over current trips (OC) on the inverter especially at starting and in creep speed.

Use a different value than recommended only if it is necessary.

## 7.4 Compensation response time

The voltage compensation response time and the slip compensation response time can be adjusted separately depending on the speed (soft start, high and creep speed) and the operation mode (normal and rescue mode). The following diagrams show effective period for each one.

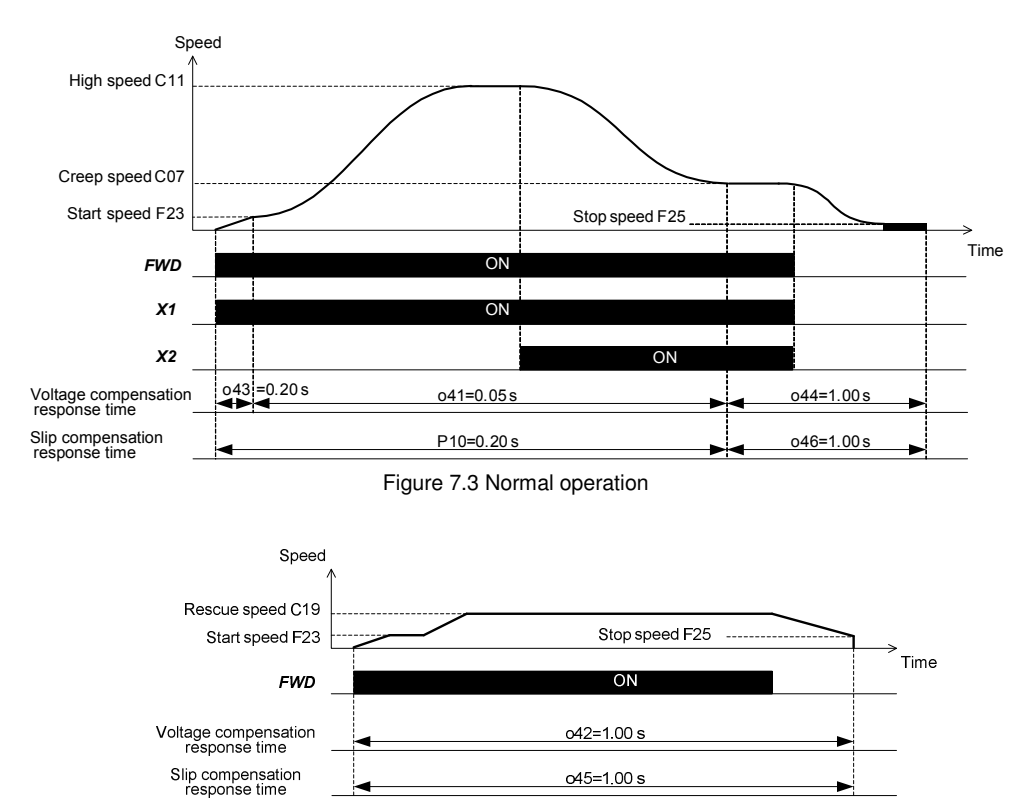

Figure 7.4 Rescue operation

IIC-MUITI LM1

# 8. FUNCTION CODES (PARAMETERS)

Function codes enable the FRENIC-Multi LM1 series of inverters to be set up to match your system requirements.

RENIC-Multi LM1

The most important function codes are classified into seven groups: <u>Fundamental Functions (F codes)</u>, <u>Extension Terminal Functions (E codes)</u>, <u>Control Functions of Frequency (C codes)</u>, <u>Motor Parameters (P codes)</u>, <u>High Performance Functions (H codes)</u>, <u>Application Functions (J codes)</u>, and <u>Option Functions (o codes)</u>.

For further information about the FRENIC-Multi LM1 function codes please refer to FRENIC-Multi user's manual.

#### F codes: Fundamental functions

| Code       | Name                                                                                       | Data setting range                                                                                                    | Default setting                       |
|------------|--------------------------------------------------------------------------------------------|----------------------------------------------------------------------------------------------------|---------------------------------------|
| F00        | Data Protection                                                                            | Disable both data protection and digital reference protection     Enable data protection and disable digital reference protection     Disable data protection and enable digital reference protection     Enable both data protection and digital reference protection                                                                                                    | 0                                     |
| F01        | Frequency Command 1<br>(Speed 1)                                                           | 0: UP/DOWN keys on keypad 1: Voltage input to terminal [12] (-10 to +10 VDC) 2: Current input to terminal [C1] (C1 function) (4 to 20 mA DC) 3: Sum of voltage and current inputs to terminals [12] and [C1] (C1 function) 5: Voltage input to terminal [C1] (V2 function) (0 to 10 VDC) 7: Terminal command UP/DOWN control 11: DIC interface card (option) 12: PG interface (option) | 0                                     |
| F02        | Operation Method                                                                           | RUN/STOP keys on keypad (Motor rotational direction specified by terminal command <i>FWD</i> / <i>REV</i> )     Terminal command <i>FWD</i> or <i>REV</i> RUN/STOP keys on keypad (forward)     RUN/STOP keys on keypad (reverse)                                                                                                    | 1                                     |
| F03        | Maximum Frequency 1                                                                        | 25.0 to 400.0 Hz                                                                                                    | 50.0 Hz                               |
| F04        | Base Frequency 1                                                                           | 25.0 to 400.0 Hz                                                                                                    | 50.0 Hz                               |
| F05        | Rated Voltage at Base<br>Frequency 1                                                       | 0: Output a voltage in proportion to input voltage<br>80 to 240 V: Output an AVR-controlled voltage (for 200 V class series)<br>160 to 500 V: Output an AVR-controlled voltage (for 400 V class series)                                                                                                    | 220 V<br>380 V                        |
| F06        | Maximum Output Voltage 1                                                                   | 80 to 240 V: Output an AVR-controlled voltage (for 200 V class series)<br>160 to 500 V: Output an AVR-controlled voltage (for 400 V class series)                                                                                                    | 220 V<br>380 V                        |
| F07        | Acceleration/Deceleration Time 1                                                           | 0.00 to 3600 s<br>Note: Entering 0.00 cancels the acceleration time, requiring external soft-start.                                                                                                    | 2.00 s                                |
| F08        | Acceleration/Deceleration Time 2                                                           | 0.00 to 3600 s<br>Note: Entering 0.00 cancels the deceleration time, requiring external soft-start.                                                                                                    | 1.80 s                                |
| F09        | Torque Boost 1                                                                             | 0.0 to 20.0 %<br>(percentage with respect to "F05: Rated Voltage at Base Frequency 1")                                                                                                    | Depending on the<br>inverter capacity |
| F10        | Electronic Thermal Overload<br>Protection for Motor 1<br>(Select motor characteristics)    | <ol> <li>For a general-purpose motor with shaft-driven cooling fan</li> <li>For an inverter-driven motor, non-ventilated motor, or motor with separately powered cooling fan</li> </ol>                                                                                                    | 1                                     |
| F11        | (Overload detection level)                                                                 | 0.00: Disable<br>0.01 to 100.00 A<br>1 to 135 % of the rated current (allowable continuous drive current) of the motor                                                                                                    | 100% of the motor<br>rated current    |
| F12        | (Thermal time constant)                                                                    | 0.5 to 75.0 min                                                                                                    | 5.0 min                               |
| F15        | Frequency Limiter (High)                                                                   | 0.0 to 400.0 Hz                                                                                                    | 70.0 Hz                               |
| F16        | (Low)                                                                                      | 0.0 to 400.0 Hz                                                                                                    | 0.0 Hz                                |
| F20        | DC Braking 1<br>(Braking starting frequency)                                               | 0.0 to 60.0 Hz                                                                                                    | 0.5 Hz                                |
| F21        | (Braking level)                                                                            | 0 to 100 %                                                                                                    | 80 %                                  |
| F22        | (Braking time)                                                                             | 0.00 : Disable<br>0.01 to 30.00 s                                                                                                    | 1.50 s                                |
| F23        | Starting Frequency 1                                                                       | 0.1 to 60.0 Hz                                                                                                    | 0.5 Hz                                |
| F24        | (Holding time)                                                                             | 0.00 to 10.00 s                                                                                                    | 0.80 s                                |
| F25        | Stop Frequency                                                                             | 0.1 to 50.0 Hz                                                                                                    | 0.2 HZ                                |
| F26<br>F40 | Torque Limiter 1                                                                           | 20 to 200 %                                                                                                    | 999                                   |
| F41        | (Limiting level for driving)                                                               | 335. Disable<br>20 to 200 %<br>000. Disable                                                                                                    | 999                                   |
| F42        | Control Mode Selection 1                                                                   | 0: V/f control with slip compensation inactive                                                                                                    | 1                                     |
|            |                                                                                            | Dynamic torque vector control     Vif control with slip compensation active     Vif control with optional PG interface     Dynamic torque vector control with optional PG interface                                                                                                    |                                       |
| F43        | Current (Mode selection)<br>Limiter                                                        | 0: Disable (No current limiter works.) 1: Enable at constant speed (Disable during ACC/DEC) 2: Enable during ACC/constant speed operation                                                                                                    | 0                                     |
| F44        | (Level)                                                                                    | 20 to 200 (The data is interpreted as the rated output current of the inverter for 100 %.)                                                                                                    | 200 %                                 |
| F50        | Electronic Thermal Overload<br>Protection for Braking Resistor<br>(Discharging capability) | 1 to 900 kWs<br>999: Disable<br>0: Reserved                                                                                                    | 999                                   |
| F51        | (Allowable average loss)                                                                   | 0.001 to 50.000 kW<br>0.000: Reserved                                                                                                    | 0.000                                 |

## E codes: Extension terminal functions

5

| Code       | Nam                         | ne                   | Data setting range                                                                                                    | Default setting |
|------------|-----------------------------|----------------------|----------------------------------------------------------------------------------------------------|-----------------|
| E01        | Terminal [X1] Function      |                      | Selecting function code data assigns the corresponding function to terminals [X1] to [X5]                                                     | 0               |
| E02        | Terminal [X2] Function      |                      | 0 (1000): Select multi-frequency (SS1)                                                                                                    | 1               |
| E03        | Terminal [X3] Function      |                      | 1 (1001): Select multi-frequency (SS2)                                                                                                    | 2               |
| E04        | Terminal [X4] Function      |                      | 2 (1002): Select multi-frequency (SS4)                                                                                                    | 1007            |
| E05        | Terminal [X5] Function      |                      | 6 (1006): Enable 3-wire operation (HLD)                                                                                                    | 63              |
|            |                             |                      | 7 (1007): Coast to a stop (BX)<br>8 (1008): Beset alarm (BST)                                                                                 |                 |
|            |                             |                      | 9 (1009): Enable external alarm trip (THR)                                                                                                    |                 |
|            |                             |                      | 10 (1010): Ready for jogging ( JOG)                                                                                                    |                 |
|            |                             |                      | 11 (1011): Select frequency command 2/1 (Hz2/Hz1)                                                                                             |                 |
|            |                             |                      | 14 (1014): Select torque limiter level (TI 2/TI 1)                                                                                            |                 |
|            |                             |                      | 17 (1017): UP (Increase output frequency) (UP)                                                                                                |                 |
|            |                             |                      | 18 (1018): DOWN (Decrease output frequency) (DOWN)                                                                                            |                 |
|            |                             |                      | 19 (1019): Enable data change with keypad (WE-KP)                                                                                             |                 |
|            |                             |                      | 24 (1024): Enable communications link via RS-485 or field (LE)                                                                                |                 |
|            |                             |                      | bus                                                                                                    |                 |
|            |                             |                      | 25 (1025): Universal DI (U-DI)                                                                                                    |                 |
|            |                             |                      | 30 (1030): Force to stop (STOP)                                                                                                    |                 |
|            |                             |                      | 63 (1063): Enable UPS/battery) operation ( <b>DLS</b> )                                                                                       |                 |
|            |                             |                      | Setting the value of 1000s in parentheses () shown above assigns a negative logic input                                                       |                 |
|            |                             |                      | to a terminal.                                                                                                    |                 |
|            |                             |                      | Note: In the case of <i>THR</i> and <i>STOP</i> , data (1009) and (1030) are for normal logic, and "30" are for pegative logic, respectively. |                 |
| E10        | Acceleration/Deceleration T | ïme 3                | 0.00 to 3600 s                                                                                                    | 1.80 s          |
| 544        |                             |                      | Note: Entering 0.00 cancels the acceleration time, requiring external soft-start.                                                             | 1.00            |
| E11        | Acceleration/Deceleration I | ime of UPS Operation | 0.00 to 3600 s<br>Note: Entering 0.00 cancels the acceleration time, requiring external soft-start.                                           | 1.80 S          |
| E20        | Terminal [Y1] Function      |                      | Selecting function code data assigns the corresponding function to terminals [Y1], [Y2],                                                      | 57              |
| 501        | Tampinal (VO) Function      |                      | and [30A/B/C] as listed below.                                                                                                    | 10              |
| E21<br>E27 | Terminal [Y2] Function      | n                    | 1 (1000): Invener running (RUN)<br>1 (1001): Frequency arrival signal (FAB)                                                                   | 99              |
| 227        |                             |                      | 2 (1002): Frequency detected (FDT)                                                                                                    | 55              |
|            |                             |                      | 3 (1003): Undervoltage detected (Inverter stopped) (LU)                                                                                       |                 |
|            |                             |                      | 4 (1004): lorque polarity detected (B/D)<br>5 (1005): Inverter output limiting (IOL)                                                          |                 |
|            |                             |                      | 6 (1006): Auto-restarting after momentary power failure ( <i>IPF</i> )                                                                        |                 |
|            |                             |                      | 7 (1007): Motor overload early warning (OL)                                                                                                   |                 |
|            |                             |                      | 10 (1010): Inverter ready to run (RDY)                                                                                                    |                 |
|            |                             |                      | 12 (1012): MC control (SW52-2)<br>21 (1021): Frequency arrival signal 2 (FAR2)                                                                |                 |
|            |                             |                      | 22 (1022): Inverter output limiting with delay (IOL2)                                                                                         |                 |
|            |                             |                      | 26 (1026): Auto-resetting (TRY)                                                                                                    |                 |
|            |                             |                      | 28 (1028): Heat sink overheat early warning (OH)<br>20 (1020): Service lifetime alarm                                                         |                 |
|            |                             |                      | 33 (1033): Beference loss detected ( <b>BEF OFF</b> )                                                                                         |                 |
|            |                             |                      | 35 (1035): Inverter output on (RUN2)                                                                                                    |                 |
|            |                             |                      | 36 (1036): Overload prevention control (OLP)                                                                                                  |                 |
|            |                             |                      | 3/ (103/): Current detected (ID)                                                                                                    |                 |
|            |                             |                      | 57 (1057): Brake signal (BRKS)                                                                                                    |                 |
|            |                             |                      | 99 (1099): Alarm output (for any alarm) (ALM)                                                                                                 |                 |
|            |                             |                      | Setting the value of 1000s in parentheses () shown above assigns a negative logic input                                                       |                 |
| E43        | LED Monitor                 | (Item selection)     | 0: Speed monitor (select by E48)                                                                                                    | 0               |
| _          |                             | ( ,                  | 3: Output current                                                                                                    | -               |
|            |                             |                      | 4: Output voltage                                                                                                    |                 |
|            |                             |                      | 8: Calculated torque                                                                                                    |                 |
|            |                             |                      | 13: Timer                                                                                                    |                 |
|            |                             |                      | 15: Load factor                                                                                                    |                 |
|            |                             |                      | 16: Motor output                                                                                                    |                 |
| E45        | LCD Monitor                 | (Item selection)     | 0: Running status, rotational direction and operation guide                                                                                   | 0               |
| E46        | -                           | (Language selection) | 0: Japanese                                                                                                    | 1               |
|            |                             | (                    | 1: English                                                                                                    |                 |
|            |                             |                      | 2: German                                                                                                    |                 |
|            |                             |                      | 3: French<br>4: Spanish                                                                                                    |                 |
|            |                             |                      | 5: Italian                                                                                                    |                 |
| E47        |                             | (Contrast control)   | 0 (Low) to 10 (High)                                                                                                    | 5               |
| E48        | LED Monitor                 | (Speed monitor item) | 0: Output frequency (Before slip compensation)                                                                                                | 0               |
| 1          |                             |                      | Output trequency (Atter slip compensation)     Beference frequency                                                                            |                 |
| 1          |                             |                      | 3: Motor speed in r/min                                                                                                    |                 |
| 1          |                             |                      | 4: Load shaft speed in r/min                                                                                                    |                 |
| 1          |                             |                      | 5: Line speed in m/min                                                                                                    |                 |
| 1          |                             |                      | 6: Constant feeding rate time                                                                                                    |                 |

RENIC-MUITI LM1

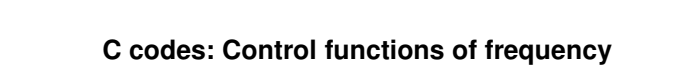

| Code | Name                        | Data setting range | Default setting |
|------|-----------------------------|--------------------|-----------------|
| C05  | Speed 2 (Run Speed)         | 0.00 to 400.0 Hz   | 50.00 Hz        |
| C06  | Speed 3 (Maintenance Speed) |                    | 25.00 Hz        |
| C07  | Speed 4 (Creep Speed)       |                    | 5.00 Hz         |
| C08  | Speed 5 (Run Speed)         |                    | 10.00 Hz        |
| C09  | Speed 6 (Run Speed)         |                    | 10.00 Hz        |
| C10  | Speed 7 (Maintenance Speed) |                    | 10.00 Hz        |
| C11  | Speed 8 (Creep Speed)       |                    | 10.00 Hz        |
| C19  | UPS Operation Speed         | 0.00 to 400.0 Hz   | 2.50 Hz         |
| C20  | Jogging Frequency           | 0.00 to 400.0 Hz   | 0.00 Hz         |

RENIC-Multi LM1

## P codes: Motor parameters

| Code | Name                                 | Data setting range                                                                                                    | Default setting                       |
|------|--------------------------------------|----------------------------------------------------------------------------------------------------|---------------------------------------|
| P01  | Motor 1<br>(No. of poles)            | 2 to 22 poles                                                                                                    | 4                                     |
| P02  | (Rated capacity)                     | 0.01 to 30.00 kW (where, P99 data is 0, 3, or 4.)<br>0.01 to 30.00 HP (where, P99 data is 1.)                                                                                         | Rated capacity of<br>motor            |
| P03  | (Rated current)                      | 0.00 to 100.0 A                                                                                                    | Rated value of Fuji<br>standard motor |
| P04  | (Auto-tuning)                        | O: Disable     Enable (Tune %R1 and %X while the motor is stopped.)     Enable (Tune %R1, %X, rated slip and no-load current while the motor is stopped.)                             | 0                                     |
| P05  | (Online tuning)                      | 0: Disable<br>1: Enable                                                                                                    | 0                                     |
| P06  | (No-load current)                    | 0.00 to 50.00 A                                                                                                    | Rated value of Fuji<br>standard motor |
| P07  | (%R1)                                | 0.00 to 50.00 %                                                                                                    | Rated value of Fuji<br>standard motor |
| P08  | (%X)                                 | 0.00 to 50.00 %                                                                                                    | Rated value of Fuji<br>standard motor |
| P09  | (Slip compensation gain for driving) | 0.0 to 200.0 %                                                                                                    | 100.0 %                               |
| P10  | (Slip compensation response time)    | 0.01 to 10.00 s                                                                                                    | 0.20 s                                |
| P11  | (Slip compensation gain for braking) | 0.0 to 200.0 %                                                                                                    | 100.0 %                               |
| P12  | (Rated slip frequency)               | 0.00 to 15.00 Hz                                                                                                    | Rated value of Fuji<br>standard motor |
| P99  | Motor 1 Selection                    | 0: Motor characteristics 0 (Fuji standard motors, 8-series) 1: Motor characteristics 1 (HP rating motors) 3: Motor characteristics 3 (Fuji standard motors, 6-series) 4: Other motors | 0                                     |

## H codes: High performance functions

| Code | Name                                                   | Data setting range                                                                                                    | Default setting          |
|------|--------------------------------------------------------|----------------------------------------------------------------------------------------------------|--------------------------|
| H03  | Data Initialization                                    | <ol> <li>Disable initialization</li> <li>Initialize all function code data to the factory defaults</li> <li>Initialize motor 1 parameters</li> <li>Initialize motor 2 parameters</li> </ol>                                                                                                    | 0                        |
| H04  | Auto-reset (Times)                                     | 0: Disabled<br>1 to 10                                                                                                    | 0                        |
| H05  | (Reset interval)                                       | 0.5 to 20.0                                                                                                    | 5.0 s                    |
| H06  | Cooling Fan ON/OFF Control                             | 0.0: Automatic ON/OFF depending upon temperature<br>0.5 to 10 min: OFF by timer                                                                                                    | 999 min                  |
|      |                                                        | 999: Disabled (Always ON)                                                                                                    |                          |
| H07  | Acceleration/Deceleration Pattern                      | 0: Linear<br>1: S-curve (Weak)<br>2: S-curve (Strong)<br>3: Curvilinear<br>4: Full S-curves control (The setting from <b>o61</b> to <b>o66</b> becomes effective.)                                                                                                    | 4                        |
| H12  | Instantaneous Overcurrent Limiting<br>(Mode selection) | 0: Disabled<br>1: Enabled                                                                                                    | 0                        |
| H26  | Thermistor (Mode selection)                            | <ol> <li>Disabled</li> <li>Enabled (With PTC, the inverter immediately trips with <i>DHY</i> displayed.)</li> <li>Enabled (Upon detection of (PTC), the inverter continues running while outputting alarm signal (THM).)</li> </ol>                                                                                                    | 0                        |
| H27  | (Level)                                                | 0.00 to 5.00 V                                                                                                    | 1.60 V                   |
| H65  | Starting Speed (Soft start time)                       | 0.00 to 60.00 s                                                                                                    | 0.25 s                   |
| H97  | Clear Alarm Data                                       | 0: Does not clear alarm data<br>1: Clear alarm data and return to zero                                                                                                    | 0                        |
| H98  | Protection/Maintenance Function<br>(Mode selection)    | 0 to 31: Display data on the keypad's LED monitor in decimal format<br>(In each bit, "0" for disabled, "1" for enabled.)<br>Bit 0: Lower the carrier frequency automatically<br>Bit 1: Detect input phase loss<br>Bit 2: Detect output phase loss<br>Bit 3: Select life judgment threshold of DC link bus capacitor<br>Bit 4: Judge the life of DC link bus capacitor | 23<br>(bit4,<br>2,1,0=1) |

#### J codes: Application functions

3

| Code | Name                              | Data setting range                                  | Default setting |
|------|-----------------------------------|-----------------------------------------------------|-----------------|
| J63  | Overload Stop of UPS Operation    | 0: Torque                                           | 2               |
|      | (Detection value)                 | 1: Current                                          |                 |
| 164  | (Detection level : LIPS capacity) | 2. Input power                                      | 100 %           |
| .165 | (Mode selection)                  | 0: Disable                                          | 2               |
| 000  | (mode selection)                  | 1: Decelerate to stop                               | -               |
|      |                                   | 2: Coast to a stop                                  |                 |
| J66  | (Operation condition)             | 0: Enable at constant speed and during deceleration | 2               |
|      |                                   | 1: Enable at constant speed                         |                 |
|      |                                   | 2: Enable anytime                                   |                 |
| J67  | (Timer)                           | 0.00 to 600.00s                                     | 0.00 s          |
| J68  | Braking Signal                    |                                                     |                 |
|      | (Brake release(OFF) current)      | 0 to 200%                                           | 10 %            |
| J69  | (Brake release(OFF) frequency)    | 0.0 to 25.0 Hz                                      | 0.3 Hz          |
| J70  | (Brake release(OFF) timer)        | 0.00 to 10.00s                                      | 0.20 s          |
| J71  | (Brake apply(ON) frequency)       | 0.0 to 25.0 Hz                                      | 0.5 Hz          |
| J72  | (Brake apply(ON) timer)           | 0.00 to 100.00s                                     | 0.50 s          |

RENIC-MUITI LM1

# o codes: Option functions

| Code | Name                     |                                    | Data setting range                       | Default setting |
|------|--------------------------|------------------------------------|------------------------------------------|-----------------|
| o40  | Torque Boost Gair        | n for normal operation             | 0.00 to 3.00                             | 1.06            |
| o41  | Maltana                  | (Run speed operation)              | 0.00 to 10.00 s                          | 0.05 s          |
| o42  | vollage                  | (UPS operation)                    |                                          | 1.00 s          |
| 043  | response time            | (Less than start f. when starting) |                                          | 0.20 s          |
| o44  | response time            | (Creep speed operation)            |                                          | 1.00 s          |
| o45  | Slip                     | (UPS operation)                    | 0.00 to 10.00 s                          | 1.00 s          |
| 046  | response time            | (Creep speed operation)            |                                          | 1.00 s          |
| o47  | Threshold of Creep Speed |                                    | 0.00 to 60.00 Hz                         | 10.00 Hz        |
| 058  | Start method selection   |                                    | 0: Start frequency holding method        | 0               |
|      |                          |                                    | 1: DC Braking method                     |                 |
| 061  | S-curve Setting 1        |                                    | 0 to 50 % of max. frequency              | 20 %            |
| 062  | S-curve Setting 2        |                                    |                                          | 20 %            |
| 063  | S-curve Setting 3        |                                    |                                          | 20 %            |
| 064  | S-curve Setting 4        |                                    |                                          | 20 %            |
| 065  | S-curve Setting 5        |                                    |                                          | 20 %            |
| 066  | S-curve Setting 6        |                                    |                                          | 20 %            |
| 075  | MC Control               |                                    |                                          | 0.40            |
| I    | 4                        | (Startup delay time)               | 0.00 to 10.00 s                          | 0.10 s          |
| o76  |                          | (MC OFF delay time)                | 0.00 to 10.00 s                          | 0.10 s          |
| 080  | UPS Operation lev        | /el                                |                                          |                 |
|      |                          |                                    | Edc 120 to 220: (for 200 V class series) | 120 V           |
|      |                          |                                    | Edc 240 to 440: (for 400 V class series) | 240 V           |
| o81  | Torque Boost Gair        | n for UPS Operation                | 0.00 to 3.00                             | 1.50            |

## 9. TROUBLESHOOTING

| Alarm code | Alarm name                                    | Alarm description                                                                                                    |
|------------|-----------------------------------------------|----------------------------------------------------------------------------------------------------|
| DC 1       | Overcurrent protection during acceleration    | Excessive output current due to:<br>- Excessive motor load.                                                                               |
| 002        | Overcurrent protection<br>during deceleration | <ul> <li>Acceleration (deceleration) too fast.</li> <li>Short circuit in the output circuit.</li> </ul>                                   |
| 063        | Overcurrent protection<br>at constant speed   | <ul> <li>Ground fault (this protection is effective only during start<br/>up).</li> </ul>                                                 |
| ו טם       | Overvoltage protection during acceleration    | Voltage in the DC link too high (400 V for 200 V class inverters;<br>800 V for 400 V class inverters) due to:<br>- Deceleration too fast. |
| 200        | Overvoltage protection during deceleration    | <ul> <li>The motor is regenerating energy and there is no braking<br/>resistor connected to the inverter.</li> </ul>                      |
| ОИЭ        | Overvoltage protection at<br>constant speed   | This protection may not protect the case where the supply voltage is excessive                                                            |
| LU         | Undervoltage protection                       | Voltage in the DC link too low (200 V for 200 V class inverters; 400 V for 400 V class inverters).                                        |
| Lin        | Input phase loss<br>protection                | Input phase loss.<br>If the inverter load is low or a DC reactor is installed the event of an input phase loss may be not detected.       |
| OPL        | Output phase lost protection                  | An output phase of the inverter is in open circuit.                                                                                       |
| ОНІ        | Overheat protection                           | Excessive heat sink temperature due to:     Inverter fan is not working.     The inverter is overloaded.                                  |

| Alarm code | Alarm name                 | Alarm description                                                                                                    |
|------------|----------------------------|----------------------------------------------------------------------------------------------------|
| _1111      | External braking resistor  | Overheating of the external braking resistor                                                                          |
| 001        | overheat                   |                                                                                                    |
| וווח       | Overload protection        | IGBT internal temperature calculated from the output current and                                                      |
| 000        |                            | from the temperature inside the inverter is over the preset value.                                                    |
| ОН2        | External alarm input       | A digital input is programmed with the function THR (9) and has                                                       |
|            |                            | been deactivated.                                                                                                    |
| 0L I       | Electronic thermal         | The inverter is protecting the motor in accordance with the                                                           |
|            | ovenoad motor i            | E10-1 is for general purpose motors                                                                                   |
|            |                            | = F10=2 is for inverter motors                                                                                        |
|            |                            | - F11 defines the operation level (current level)                                                                     |
|            |                            | - F12 defines the thermal time constant.                                                                              |
| ОНЧ        | PTC thermistor             | The thermistor input has stopped the inverter to protect the motor.                                                   |
|            |                            | The thermistor has to be connected between terminals [C1] and                                                         |
|            |                            | [11]. Also the slide switch has to be set to the correct position and                                                 |
|            |                            | functions H26 (enable) and H27 (level) have to be set.                                                                |
| Er I       | Memory error detection     | Memory error has been detected during power up.                                                                       |
|            | Keypad communications      | The inverter has detected a communications error with the keypad                                                      |
| Erd        | error detection            | (standard keypad or multifunction keypad).                                                                            |
| <i>د</i> ۲ | CPU error detection        | Inverter has detected a CPU error or LSI error caused by noise or                                                     |
| Erd        |                            | some other factors.                                                                                                   |
| E-4        | Option communications      | Inverter has detected a communications error with the option card.                                                    |
| L/ /       | error detection            |                                                                                                    |
| ErS        | Option error detection     | The option card has detected an error.                                                                                |
| Er6        | Start check function       | The inverter prohibits any run operations and displays <i>Er6</i> on the                                              |
|            |                            | 7-segment LED monitor if any run command is present when:                                                             |
|            |                            | - Powering up                                                                                                    |
|            |                            | - An alarm is released (the 🔤 key is turned ON or an                                                                  |
|            |                            | alarm reset <b>RST</b> is input.)                                                                                     |
|            |                            | <ul> <li>"Enable communications link <i>LE</i>" has been activated and</li> </ul>                                     |
|            |                            | the run command is active in the linked source.                                                                       |
| ErJ        | Tuning error detection     | During tuning of motor parameters (auto tuning), one of the                                                           |
|            |                            | following errors happened:                                                                                            |
|            |                            | - Iuning has failed.                                                                                                  |
|            |                            | - Tuning has been aborted (for example, by removing run                                                               |
|            |                            | An apparmal condition has been detected                                                                               |
|            | BS485 communications       | - All abhormal condition has been detected.                                                                           |
| Er8        | error detection            | RS485 port of the keynad and a communications error has been                                                          |
|            |                            | detected.                                                                                                    |
|            | Data save error during     | The data could not be saved during activation of the undervoltage                                                     |
| Ert        | undervoltage               | protection function.                                                                                                  |
| ErP        | RS485 communications       | The inverter is connected to a communications network via the                                                         |
|            | error detection (Optional) | optional RS485 communications card (OPC-E1-RS) and a                                                                  |
|            |                            | communications error has been detected.                                                                               |
| ЕгН        | Hardware error             | Hardware error due to:                                                                                                |
|            |                            | <ul> <li>Poor connection between the control printed circuit board</li> </ul>                                         |
|            |                            | (control PCB) and the power printed circuit board (power                                                              |
|            |                            | POB), Interface printed circuit board (interface PCB) or                                                              |
|            |                            | option card.                                                                                                    |
|            | Mock Alarm                 | - Short circuit between territinals 11 and 13.<br>Simulated alarm that can be generated by softing $\Box 45-1$ . This |
| Err        |                            | allows checking the fault sequence in an electrical system.                                                           |

10

RENIC-Multi LM1

For further information about alarm codes please refer to the FRENIC-Multi user's manual.

## **CONTACT INFORMATION**

### **Headquarters Europe**

#### Fuji Electric Europe GmbH

Goethering 58 63067 Offenbach/Main Germany Tel.: +49 (0)69 669029 0 Fax: +49 (0)69 669029 58 info\_inverter@fujielectric.de www.fujielectric.de

#### Germany

Fuji Electric Europe GmbH Sales Area South Drosselweg 3 72666 Neckartailfingen Tel.: +49 (0)7127 9228 00 Fax: +49 (0)7127 9228 01 hgneiting@fujielectric.de

#### Switzerland

Fuji Electric Europe GmbH ParkAltenrhein 9423 Altenrhein Tel.: +41 71 85829 49 Fax.: +41 71 85829 40 info@fujielectric.ch www.fujielectric.ch

#### **United Kingdom**

Fuji Electric Europe GmbH Tel.: +44 (0)7 989 090 783 info inverter@fujielectric.de

#### France

Fuji Electric Europe GmbH 265 Rue Denis Papin F - 38090 Villefontaine Tel.: +33 (0)4 74 90 91 24 Fax: +33 (0)4 74 90 91 75 info\_inverter@fujielectric.de

## Headquarters Japan

### Fuji Electric Systems Co., Ltd

RENIC-MULTI LMA

Gate City Ohsaki East Tower, 11-2 Osaki 1-chome, Shinagawa-ku, Chuo-ku Tokyo 141-0032 Japan Tel: +81 3 5435 7280 Fax: +81 3 5435 7425 www.fesys.co.jp

Fuji Electric Europe GmbH Sales Area North Friedrich-Ebert-Str. 19 35325 Mücke Tel.: +49 (0)6400 9518 14 Fax: +49 (0)6400 9518 22 mrost@fujielectric.de

#### Spain

Fuji Electric Europe GmbH, Sucursal en España Ronda Can Fatjó 5, Edifici D, Local B Parc Tecnològic del Vallès 08290 Cerdanyola (Barcelona) Tel.: +34 93 582 43 33 Fax: +34 93 582 43 44 infospain@fujielectric.de

#### Italy

Fuji Electric Europe GmbH Via Rizzotto 46 41126 Modena (MO) Tel. +390594734266 Fax +390594734294 info\_inverter@fujielectric.de